# CMH6586EX200HR cpuModule™User's Manual

**RTD Enhanced Award BIOS Versions 4.51.xx** 

 

Image: Constraint of the second second se BDM-610000010 Rev. A ISO9001 and AS9100 Certified

## CMH6586EX200HR cpuModule<sup>TM</sup> User's Manual

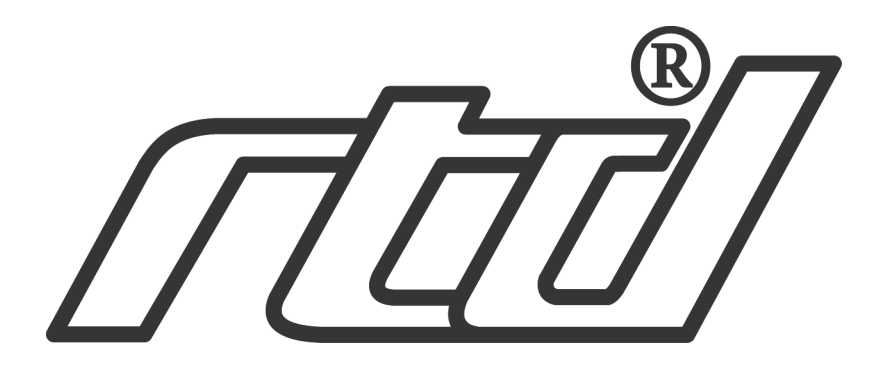

**RTD Embedded Technologies, INC.** 103 Innovation Blvd. State College, PA 16803-0906

> Phone: +1-814-234-8087 FAX: +1-814-234-5218

<u>E-mail</u> sales@rtd.com techsupport@rtd.com

web site http://www.rtd.com

#### **Revision History**

Rev. A) New manual naming method

Published by:

RTD Embedded Technologies, Inc. 103 Innovation Blvd. State College, PA 16803-0906

Copyright 1999, 2002, 2003 by RTD Embedded Technologies, Inc. All rights reserved Printed in U.S.A.

The RTD Logo is a registered trademark of RTD Embedded Technologies. cpuModule and utilityModule are trademarks of RTD Embedded Technologies. PhoenixPICO and PheonixPICO BIOS are trademarks of Phoenix Technologies Ltd. PS/2, PC/XT, PC/AT and IBM are trademarks of International Business Machines Inc. MS-DOS, Windows, Windows 95, Windows 98 and Windows NT are trademarks of Microsoft Corp. PC/104 is a registered trademark of PC/104 Consortium. All other trademarks appearing in this document are the property of their respective owners.

| Chapter 1: | Introduction                                                                                                    | 7                                |
|------------|----------------------------------------------------------------------------------------------------|----------------------------------|
|            | The CMH6586EX200 cpuModule<br>Specifications                                                                                               | 8<br>10                          |
| Chapter 2: | Getting Started                                                                                                    | 13                               |
|            | Basic Connector Locations<br>Fail safe boot rom<br>Cable Kits<br>Connecting Power<br>Connecting the utility cable<br>Connecting a Keyboard | 14<br>16<br>17<br>18<br>19<br>20 |
|            | Default Configuration                                                                                                    | 21                               |
|            | Booting to Boot Block Flash with Fail Safe Boot ROM                                                                                        | 22                               |
|            | If You Misconfigure the cpuModule                                                                                                    | 25                               |
|            | For More Information                                                                                                    | 26                               |
| Chapter 3: | Connecting the cpuModule                                                                                                    | 27                               |
| -          | I/O Connections                                                                                                    | 28                               |
|            | Connector Locations                                                                                                    | 30                               |
|            | Auxiliary Power, CN3                                                                                                    | 32                               |
|            | Serial Port 1, CN7                                                                                                    | 35                               |
|            | Serial Port 2, CN8                                                                                                    | 38                               |
|            | Parallel Port, CN6                                                                                                    | 41                               |
|            | Multifunction Connector, CN5                                                                                                    | 44                               |
|            | Bus Mouse Connector, CN4                                                                                                    | 46                               |
|            | PC/104 Bus, CN1 and CN2                                                                                                    | 47                               |
| Chapter 4: | Configuring the cpuModule(BIOS Setup)                                                                                                    | 53                               |
|            | Entering the BIOS Setup<br>Default Configuration                                                                                           | 54                               |
|            | Disabling Fail Safe Boot Rom                                                                                                    | 57                               |
|            | Installing SSD Memory                                                                                                    | 58                               |
|            | Quick Boot Description                                                                                                    | 59                               |
|            | Configuring with the RTD Enhanced Award BIOS                                                                                               | 60                               |
| Chapter 5: | Using the cpuModule                                                                                                    | 73                               |
|            | Memory Map                                                                                                    | 74                               |
|            | Input/Output Address Map                                                                                                    | 75                               |
|            | Hardware Interrupts                                                                                                    | 77                               |
|            | The RTD Enhanced Award BIOS                                                                                                    | 78                               |
|            | Power On Self Tests (POSTs)                                                                                                    | 79                               |
|            | RTD Enhanced Award BIOS POST Codes                                                                                                    | 81                               |
|            | Default Configuration                                                                                                    | 85                               |
|            | Direct Hardware Control                                                                                                    | 88                               |
|            | watchdog 11mer Control                                                                                                    | 89                               |
|            | Keal Time Clock Control                                                                                                    | 90                               |

|            | Parallel Port Control                   | .91  |
|------------|-----------------------------------------|------|
|            | Processor Clock Control                 | .92  |
|            | Storing Applications On-board           | .93  |
|            | Ways to Use the Solid State Disk Socket | .94  |
|            | Using BIOS Extension Devices            | .96  |
|            | Using Conventional Solid State Devices  | .97  |
| Chapter 6: | Hardware Reference                      | 101  |
|            | Jumpers                                 | .102 |
|            | Jumpers and Default Jumper Settings     | .105 |
|            | Solder Jumpers                          | .106 |
|            | Mechanical Dimensions                   | .107 |
|            | 686GX Processor Thermal Management      | 108  |
| Chapter 7: | Troubleshooting                         | 109  |
|            | Common Problems and Solutions           | .110 |
|            | Troubleshooting a PC/104 System         | .113 |
|            | How to Obtain Technical Support         | .114 |
|            | How to Return a Product                 | .115 |
| Chapter 8: | Limited Warranty                        | 117  |

## **CHAPTER 1: INTRODUCTION**

|            | This manual is meant for users developing with the CMH6586EX200 cpuModule. It contains information on hardware and software of the cpuModule. <i>READ THE SPECIFICATIONS FIRST</i> .                                                               |
|------------|----------------------------------------------------------------------------------------------------|
|            | The manual is organized as follows:                                                                                                    |
| Chapter 1: | Introduction                                                                                                    |
|            | Introduces main features and specifications.                                                                                                    |
| Chapter 2: | Getting Started                                                                                                    |
|            | Provides abbreviated instructions to get started.                                                                                                    |
| Chapter 3: | Connecting the cpuModule                                                                                                    |
|            | Provides information on connecting the cpuModule to peripherals.                                                                                                    |
| Chapter 4: | Configuring the cpuModule                                                                                                    |
|            | Provides information on configuring hardware and software.                                                                                                    |
| Chapter 5: | Using the cpuModule                                                                                                    |
|            | Provides information needed to develop applications for the cpuModule.<br>The chapter includes general information on the cpuModule, plus de-<br>tailed information on storing applications and system functions, and us-<br>ing utility programs. |
| Chapter 6: | Hardware Reference                                                                                                    |
|            | Lists jumpers and their locations and mechanical dimensions.                                                                                                    |
| Chapter 7: | Troubleshooting                                                                                                    |
|            | Offers advice on debugging problems with your system.                                                                                                    |
| Chapter 8: | Warranty                                                                                                    |

### The CMH6586EX200 cpuModule

The PC/104 cpuModules described in this manual are designed for industrial applications which require:

- software and hardware compatibility with the PC/AT world
- high-speed "number-crunching" operation
- low power consumption
- small physical dimensions
- high reliability
- good noise immunity

This cpuModule is highly integrated, combining all major functions of a PC/AT computer on one compact board. It integrates all primary I/O functions of a AT compatible computer:

- a keyboard interface
- an ECP/EPP parallel port
- two versatile RS232/422/485 serial ports
- a Real Time Clock
- a speaker port
- a PS/2 mouse port

It also enhances standard AT-compatible computer systems by adding:

- one Solid State Disk socket
- a non-volatile configuration without a battery
- a Watchdog Timer
- Fail Safe Boot ROM

The next figure shows a simplified block diagram of the cpuModule:

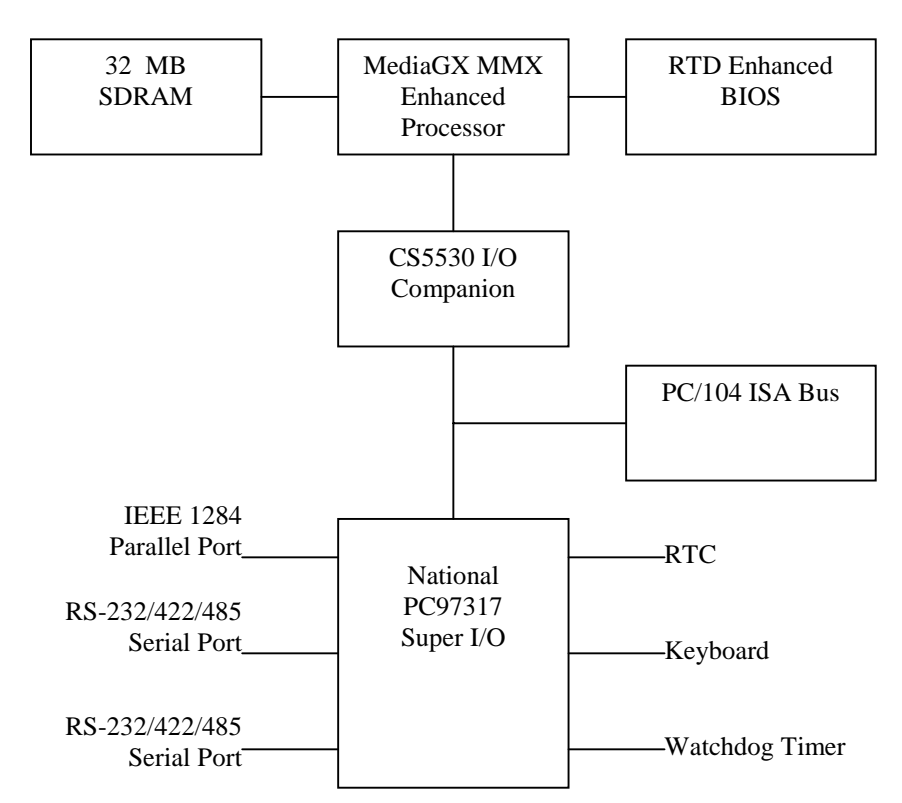

You can easily customize the cpuModule by stacking PC/104 modules such as modems, LAN controllers, or analog and digital data acquisition modules. Stacking PC/104 modules on the cpuModule avoids expensive installations of backplanes and card cages and preserves the module's compactness.

RTD Enhanced Award BIOS is also implemented in the cpuModule. This BIOS supports ROM-DOS<sup>TM</sup>, MS-DOS and Windows operating systems. Drivers in the BIOS allow booting from floppy disk, hard disk, Solid State Disk,, boot block flash, or DiskOnChip®, thus enabling the system to be used with traditional disk drives or non-mechanical drives.

The cpuModule and BIOS are also compatible with most real-time operating systems for PC compatible computers, although these may require creation of custom drivers to use the SSD and watchdog timer.

### **Specifications**

#### CMH6586EX200

- National Semiconductor Geode GX1 MMX enhanced microprocessor
- 200 MHz clock speed
- 1.8 V processor supply (provided on-board)
- 16 KB L1 cache
- Math coprocessor

### DMA, Interrupts, Timers

- Six (6) DMA channels (8237 compatible)
- Fifteen (15) interrupt channels (8259 compatible)
- Three (3) counter/timers (8254 compatible)

#### **Memory Configurations**

#### Fail-safe Boot ROM

- Surface mount Flash chip that holds ROM-DOS<sup>TM</sup>
- Replaces the previous DiskOnChip®

#### **Solid State Disk Socket**

٠ SSD sockets can hold one of the following Conventional SSD devices.

| Device         | Full Read/Write<br>Access | 128Kbytes | 256Kbytes | 512Kbytes | 1Mbyte |
|----------------|---------------------------|-----------|-----------|-----------|--------|
| Atmel 5V Flash | yes                       | yes       | yes       | yes       | no     |
| SRAM           | yes                       | yes       | no        | yes       | no     |
| NOVRAM         | yes                       | yes       | no        | yes       | no     |
| EPROM          | Read Only                 | yes       | yes       | yes       | yes    |
| AMD 5V Flash   | Read Only                 | yes       | no        | yes       | no     |

| Device              | Full Read/Write<br>Access | Maximum Number per cpuModule | Sizes        |
|---------------------|---------------------------|------------------------------|--------------|
| DiskOnChip®<br>2000 | yes                       | 1                            | 16MB - 1GB * |
| DiskOnChip®<br>1000 | yes                       | 1                            | 1MB, 2MB     |
| MCSI PromDisk       | yes                       | 1                            | 4MB, 8MB *   |

(\*) Larger devices may be available in the future.

#### Peripherals

- Two serial ports software configurable for RS232/422/485; baud rates from 50 to 115200 baud in 16450 and 16550A compatible mode and 1.5 Mbaud in Extended UART mode .
- Parallel port with SPP, ECP, EPP capability and selectable interrupts and DMA channel
- PC/AT standard keyboard port •
- A PS/2 mouse port •
- PC speaker port
- Real Time Clock (requires user-supplied external battery for date and time backup)
- Watchdog Timer with time-out of 1.2 seconds

#### BIOS

- **RTD Enhanced Award BIOS** •
- Directly supports Solid State Disk (SSD) and M-Systems' DiskOnChip® •
- User-configurable using built-in Setup program ٠
- Nonvolatile configuration without a battery ٠
- Can boot from floppy disk, hard disk, Solid State Disk, or fail-safe boot rom •

#### Connections

- AT bus, per PC/104 specifications (64-pin CN1, 40-pin CN2)
- Auxiliary Power Connector (12-pin CN3)
- PS/2 Mouse Connector (4-pin CN4)
- Multifunction connector (10-pin CN5)
- Parallel port connector (26-pin CN6)
- Serial port 1 connector (10-pin CN7)
- Serial port 2 connector (10-pin CN8)

#### **Physical Characteristics**

- Dimensions: 3.55 x 3.775 x 0.6 inches (90.2 x 95.9 x 16mm)
- Weight (mass): 3.5 ounces (100 grams)
- PCB: 12-layer, mixed surface-mount and thru-hole

#### **Operating environment**

- Power supply: 5V +/- 5%, 10 Watts
- 686 processor operating temperature: -40 to +85 degrees C case (with proper cooling) See 686GX *Processor Thermal Management*
- Operating relative humidity: 0 to 95%, non-condensing
- Storage temperature :-55 to +125 degrees C.

#### **Power Consumption**

Exact power consumption depends on the peripherals connected to the board, the selected SSD configuration and the memory configuration.

The table below lists power consumption for typical configurations and clock speeds:

| Module       | Consumption, typ. | RAM  | SSD  | Coprocessor |
|--------------|-------------------|------|------|-------------|
| CMH6586EX200 | 4.2W              | 64MB | None | Internal    |

### **CHAPTER 2: GETTING STARTED**

For many users, the factory configuration of the cpuModule can be used to get a PC/104 system operational. If you are one of these users, you can get your system up and running quickly by following a few simple steps described in this chapter. Briefly, these steps are:

- Connect power.
- Connect the utility cable.
- Connect a keyboard.
- Default Bios Configuration
- Fail Safe Boot ROM

Refer to the remainder of this chapter for details on each of these steps.

### **Basic Connector Locations**

The following figure(s) and table show the connectors used in this chapter

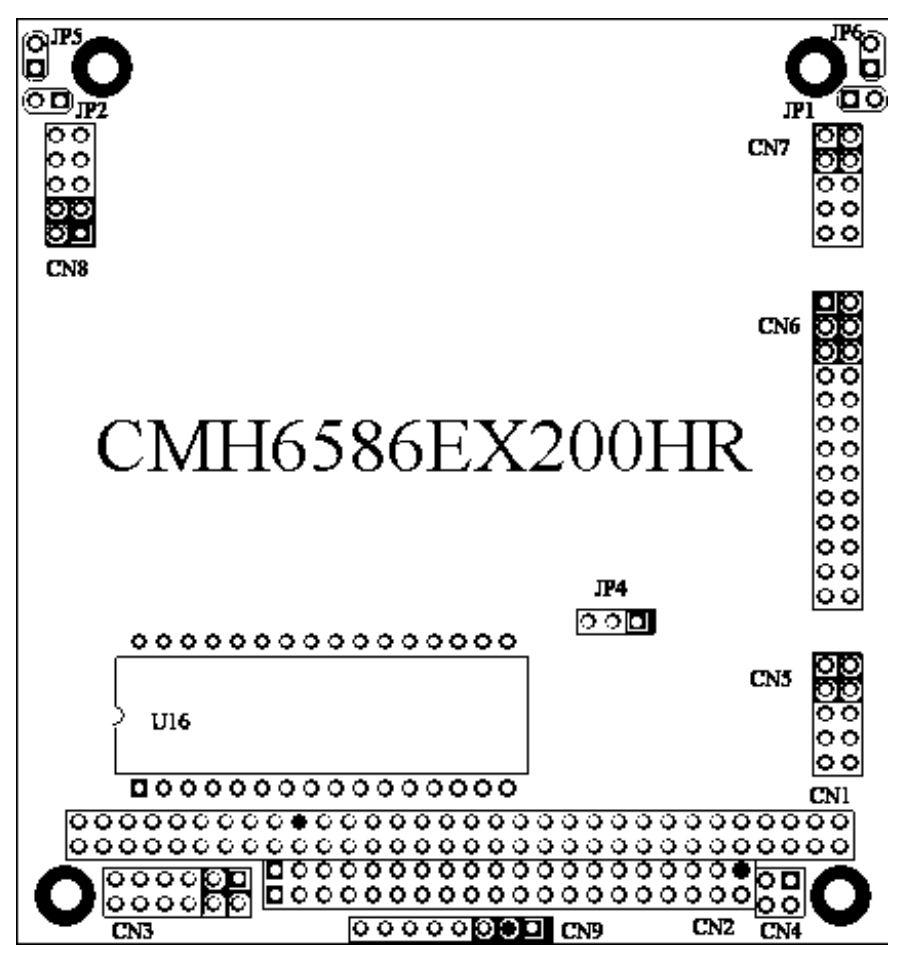

#### CMH6586EX200 Basic Connector Locations

| Connector | Function        | Size   |
|-----------|-----------------|--------|
| CN1       | PC/104 Bus (XT) | 64 pin |
| CN2       | PC/104 bus (AT) | 40 pin |
| CN3       | Auxiliary power | 12 pin |
| CN4       | PS/2 Mouse      | 4 pin  |
| CN5       | Multifunction   | 10 pin |
| CN6       | Parallel Port   | 26 pin |
| CN7       | Serial Port1    | 10 pin |
| CN8       | Serial Port2    | 10 pin |

For a complete listing of connectors, please refer to *I/O Connections*.

| NOTE! | Pin 1 of each connector is indicated by a square solder pad on the bot-<br>tom of the PC board and a white square silkscreened on the top of the |
|-------|----------------------------------------------------------------------------------------------------|
|       | board.                                                                                                    |

### Fail safe boot rom

Fail Safe Boot ROM is supplied with the board. This feature is programmed into a surface mount flash chip. The programmed boot rom is ROM-DOS<sup>TM</sup>. Fail Safe Boot ROM allows the system to boot without any attached storage devices. i.e. floppy, IDE, SSD. Installing jumper JP5 will force the cpuModule to use fail safe boot rom. This configuration allows you to boot to non-volitile onboard ROM-DOS<sup>TM</sup>.

### **Cable Kits**

For maximum flexibility, cables are not provided with the cpuModule. You may wish to purchase our cable kit for the cpuModule.

The XK-CM27 cable kit contains the following:

- Multifunction utility cable (keyboard socket, battery, reset, speaker) Two serial port cables (DIL10 to DSUB9) Parallel port cable (DIL26 to DSUB25) ٠
- •
- •
- Power cable (DIL12 to wire leads) •
- PS/2 Mouse adapter (4 Pin DIL to PS/2 Female)

### **Connecting Power**

| WARNING! | If you improperly connect power, the module will almost certainly be |
|----------|----------------------------------------------------------------------|
|          | damaged or destroyed. Such damage is not warranted! Please verify    |
|          | connections to the module <i>before</i> applying power.              |

Power is normally supplied to the cpuModule through the PC/104 bus, connectors CN1 and CN2. If you are placing the cpuModule onto a PC/104 stack that has a power supply, you do not need to make additional connections to supply power.

If you are using the cpuModule without a PC/104 stack or with a stack that does not include a power supply, refer to *Auxiliary Power, CN3* for more details.

### Connecting the utility cable

The Multifunction connector CN5, implements the following interfaces:

- AT keyboard
- Speaker output
- System reset input
- Battery input

To use these interfaces, you must connect to the Multifunction connector, making sure the orientation of pin 1 is correct. If you are using the Multifunction cable from our cable kit, the cable provides a small speaker, a 5-pin circular DIN connector for the keyboard, a push-button for resetting the PC/ 104 system, and a lithium battery to provide backup power to the Real Time Clock.

To connect individual devices to the Multifunction connector, please see *Connecting the utility cable*.

### Connecting a Keyboard

You may plug a PC/AT compatible keyboard directly into the circular DIN connector of the Multifunction cable in our cable kit..

| NOTE! | Some newer keyboards may use a smaller "mini-DIN" connector; you<br>will need an adapter to plug these keyboards into the cpuModule.<br>These connectors are available for order instead of the default circular<br>DIN connector. |
|-------|----------------------------------------------------------------------------------------------------|
|       | Many keyboards are switchable between PC/XT and AT operating modes, with the mode usually selected by a switch on the back or bottom of the keyboard. For correct operation with this cpuModule, you must select AT mode.          |

### Connecting to the PC/104 Bus

The PC/104 bus connectors of the cpuModule are simply plugged onto a PC/104 stack to connect to other devices.

We recommend you follow the procedure below to ensure that stacking of the modules does not damage connectors or electronics.

| WARNING! | Do not force the module onto the stack! Wiggling the module or apply-   |
|----------|-------------------------------------------------------------------------|
|          | ing too much pressure may damage it. If the module does not readily     |
|          | press into place, remove it, check for bent pins or out-of-place keying |
|          | pins, and try again.                                                    |

- Turn off power to the PC/104 system or stack.
- Select and install standoffs to properly position the cpuModule on the PC/104 stack.
- Touch a grounded metal part of the rack to discharge any buildup of static electricity.
- Remove the cpuModule from its anti-static bag.
- Check that keying pins in the bus connector are properly positioned.
- Check the stacking order; make sure an XT bus card will not be placed between two AT bus cards or it will interrupt the AT bus signals.
- Hold the cpuModule by its edges and orient it so the bus connector pins line up with the matching connector on the stack.
- Gently and evenly press the cpuModule onto the PC/104 stack.

#### Booting the cpuModule for the First Time

- You can now apply power to the cpuModule.the cpuModule BIOS version information
- a message requesting you press {Del} to enter the Setup program

If you don't press {Del}, the cpuModule will try to boot from the current settings.

If you press {Del}, the cpuModule will enter Setup. Once you have configured the cpuModule using Setup, save your changes and reboot.

| NOTE! | By default, boards are shipped with fail safe boot rom enable.             |
|-------|----------------------------------------------------------------------------|
|       | When Fail Safe Boot ROM is enabled the system will boot to it exclusively. |

### Default Configuration

In addition to the Setup configuration stored on the board, the cpuModule has a permanent default configuration. The system will resort to using this default if an error occurs when accessing the EPROM which holds the Setup on the module.

The default configuration is listed below.

| NOTE! | By default, boards are shipped with fail safe boot rom enable.             |
|-------|----------------------------------------------------------------------------|
|       | When Fail Safe Boot ROM is enabled the system will boot to it exclusively. |

| BIOS Default Configuration |                       |  |  |
|----------------------------|-----------------------|--|--|
| Function Default selection |                       |  |  |
| IDE Interface 0 Master     | Auto detect           |  |  |
| IDE Interface 0 Slave      | Auto detect           |  |  |
| IDE Interface 1 Master     | Auto detect           |  |  |
| IDE Interface 1 Slave      | Auto detect           |  |  |
| Boot device                | Floppy then hard disk |  |  |
| BIOS Extension             | Disabled              |  |  |
| Floppy Drive 1             | 3.5" 1.44 Meg         |  |  |
| Floppy Drive 2             | not installed         |  |  |
| Serial port 1              | RS232 at 3F8H         |  |  |
| Serial port 2              | RS232 at 2F8H         |  |  |
| Parallel Port              | LPT1 at 378H          |  |  |
| Keyboard                   | Enabled if connected  |  |  |
| Fail safe boot rom         | Enabled               |  |  |
| Select Active Video        | No Onboard            |  |  |
| Power Management           | Disabled              |  |  |
| PNP OS Installed           | No                    |  |  |
| Resources Controlled By    | Auto                  |  |  |
| PCI IRQ Activated By       | Level                 |  |  |
| IDE HDD Block Mode         | Enabled               |  |  |
| KBC Input Clock            | 8 Mhz                 |  |  |
| SSD Window                 | D800:0000             |  |  |
| Onboard Parallel Port      | 378/IRQ7              |  |  |
| Parallel Port Mode         | SPP                   |  |  |
| Halt On                    | No Errors             |  |  |
| Virus Warning              | Disabled              |  |  |
| CPU Internal Cache         | Enabled               |  |  |
| Cyrix 6X86/MII CPUID       | Enabled               |  |  |
| Swap Floppy Drive          | Disabled              |  |  |
| Boot Up Numlock Status     | Off                   |  |  |
| Gate A20 Option            | Fast                  |  |  |
| Security Option            | Setup                 |  |  |

| Report No FDD for<br>WIN95     | Yes      |
|--------------------------------|----------|
| Quick Boot                     | Disabled |
| Extended Memory Test           | Disabled |
| ISA Plug-n-Play Support        | Enabled  |
| Video Bios Shadow              | Enabled  |
| C8000-DFFFF                    | Disabled |
| 16-bit I/O Recovery<br>(Clock) | 5        |
| 8-bit I/O Recovery (Clock)     | 5        |

### Booting to Boot Block Flash with Fail Safe Boot ROM

The Fail Safe Boot ROM is a special build of ROM-DOS<sup>TM</sup> located inside a surface mounted Boot Block Flash chip that is memory mapped to the SSD window. Boot Block Flash is a write protected flash device that contains the BIOS and extra room where the Fail Safe Boot ROM is stored in the ROM DISK. The build is special because it can understand the ROM DISK format on the flash chip. Additionally, Fail Safe Boot ROM is an emergency interface accessible by an external computer. The ROM DISK contains REMDISK and REMSERVE for remote access to the system's disk drives. Due to the size of the flash chip, Fail Safe Boot ROM contains an abreviated selection of the ROM-DOS<sup>TM</sup> utilities, however, the complete ROM-DOS<sup>TM</sup> is contained on a floppy shipped with the board.

The purpose of the Fail Safe Boot ROM is to make the board bootable when the customer receives the cpuModule. Fail Safe Boot ROM can be used as an indicator of the board's functionality when booting problems arise with another operating system. This test can be accomplished by installing JP5. Installing JP5 forces the cpuModule to boot to Fail Safe Boot ROM. The ROM DISK that contains the Fail Safe Boot ROM acts as an example of what can be programmed into the flash chip. Last, Fail Safe Boot ROM allows files to be transferred on or off the storage devices in the system by use of REMSERV and REMDISK, two ROM-DOS<sup>TM</sup> utilities.

If the user would need remote access to the system run REMSERV on the target system and REM-DISK on the host system. The end result would be that the storage devices on the target system would appear as additional drives on the host system. Information could then be transferred between hard disks by using a standard NULL Modem cable over a serial port. REMSERV makes the connection appear as an additional drive to the user. For details concerning this type of access, please refer to the ROM-DOS<sup>TM</sup> user's guide shipped with your board

| NOTE! | By default, boards are shipped with fail safe boot rom enable.             |  |  |  |
|-------|----------------------------------------------------------------------------|--|--|--|
|       | When Fail Safe Boot ROM is enabled the system will boot to it exclusively. |  |  |  |

The first time, your system will boot to the DOS prompt at the first available drive letter. If you do not intend to use REMSERV or REMDISK or you intend to boot from another device, you will need to disable Fail Safe Boot ROM. See the steps below for the method to disable it.

- Reset the system by either shutting it off and turning it on or by using the reset button.
- while the system is booting repeatedly press the DEL key to enter the BIOS setup.
- Choose INTEGRATED PERIPHERALS using the arrow keys and enter.
- Once in INTEGRATED PERIPHERALS set Fail Safe Boot in SSD Win: Disabled

### If You Misconfigure the cpuModule

It is possible that you may incorrectly configure the cpuModule using Setup. If this happens the correct procedure is:

- Start Re-booting the cpuModule.
- While the system is re-booting repeatedly press the {Del} key until the cpuModule enters Setup.
- Change the parameters to correctly match your system.

If the above fails:

- Insert jumper JP5. This will force the cpuModule to boot using fail safe boot rom.
- Boot the cpuModule.
- Press the {delete} key to enter Setup.

### For More Information

This chapter has been intended to get the typical user up and running quickly. If you need more details, please refer to the following chapters for more information on configuring and using the cpu-Module.

> Phone: 814-234-8087 Fax: 814-234-5218 RTD Embedded Technologies, Inc. 103 Innovation Blvd. State College PA 16803-0906 USA

Our website: www.rtd.com

Our e-mail: techsupport@rtd.com

## CHAPTER 3: CONNECTING THE CPUMODULE

This chapter contains necessary information for any of the connectors on the cpuModule.

### I/O Connections

The cpuModule comes from the factory ready to connect to the peripherals shown in the following table.

| ltem           | Setting                          | Controlled by |
|----------------|----------------------------------|---------------|
| Boot device    | Floppy / DOC                     | Setup         |
| SSD Power      | 5V on board or battery           | Jumper        |
| Serial Port #1 | RS232 at 3F8H, IRQ 4             | Setup         |
| Serial Port #2 | RS232 at 2F8H, IRQ 3             | Setup         |
| Parallel Port  | Bi-directional at 378H,<br>IRQ 7 | Setup         |
| Floppy Drive 1 | 1.44M 3.5"                       | Setup         |
| Floppy Drive 2 | Not installed                    | Setup         |
| All IDE Drives | Auto Detect                      | Setup         |

### **Default Peripheral Settings**

If you are using peripherals compatible with this list, you do not need to configure any jumpers or software settings before connecting them. If you are using different peripherals, you may need to change the cpuModule settings. In that case, please see *Configuring with the RTD Enhanced Award BIOS*.

### **Connector Locations**

The figure and table below show all connectors and the SSD socket of the cpuModule.

CMH6586EX200 Connector Locations

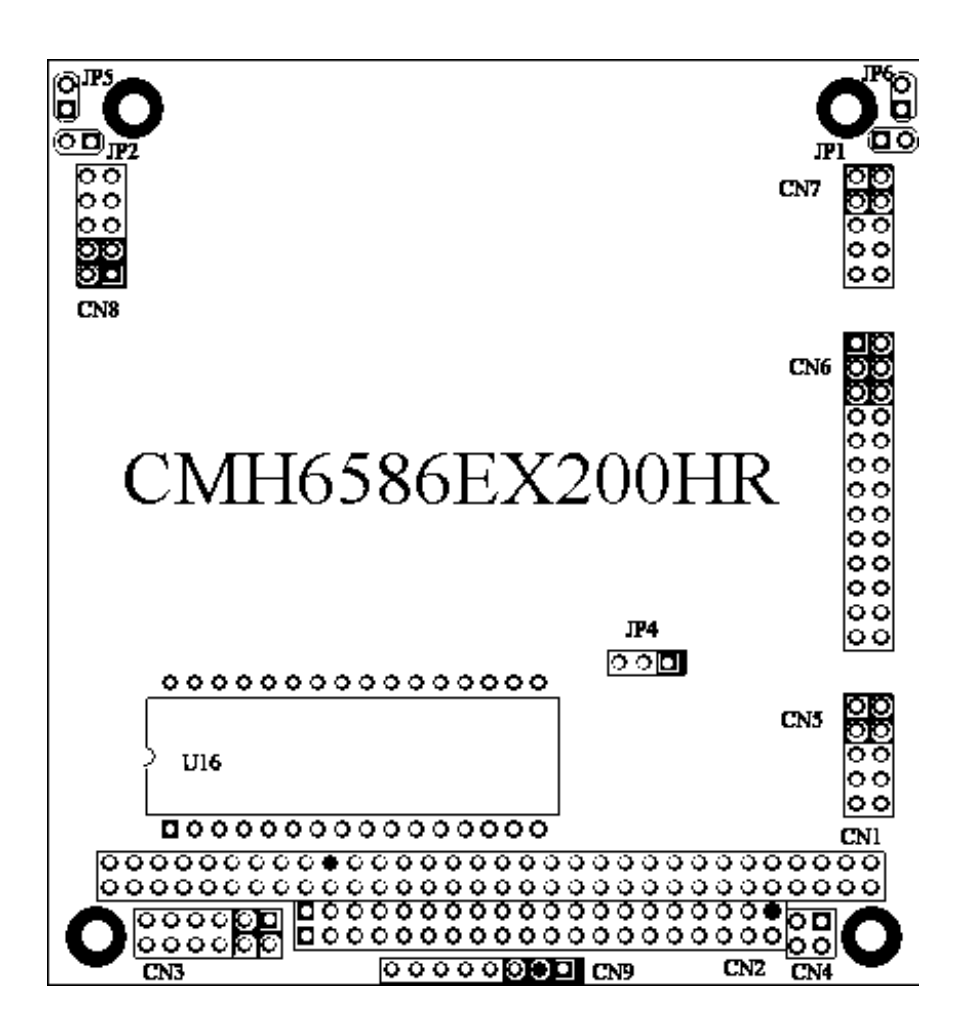

| NOTE! | Pin 1 of each connector is indicated by a square solder pad on the bot-<br>tom of the PC board and a white box silkscreened on the top of the |
|-------|----------------------------------------------------------------------------------------------------|
|       | board.                                                                                                    |

| Connector | Function        | Size   |
|-----------|-----------------|--------|
| CN1       | PC/104 XT Bus   | 64 Pin |
| CN2       | PC/104 AT Bus   | 40 Pin |
| CN3       | Auxiliary Power | 12 pin |
| CN4       | Bus Mouse       | 4 pin  |
| CN5       | Multifunction   | 10 pin |
| CN6       | Parallel port   | 26 pin |
| CN7       | Serial port 1   | 10 pin |
| CN8       | Serial port 2   | 10 pin |

### Auxiliary Power, CN3

| WARNING! | If you improperly connect power, the module will almost certainly be |
|----------|----------------------------------------------------------------------|
|          | destroyed. Please verify power connections to the module before      |
|          | applying power.                                                      |

The power supply can be conveyed to the module either through the PC/104 bus (CN1and CN2) or through the Auxiliary Power Connector, CN3. The cpuModule only uses +5 VDC and ground. +12 VDC, -12 VDC and -5 VDC may be required on other PC/104 boards in the system..

| Pin | Signal | Function      |
|-----|--------|---------------|
| 1   | GND    | Ground        |
| 2   | +5 V   | +5 Volts DC   |
| 3   | N/C    | Not Connected |
| 4   | +12 V  | +12 Volts DC  |
| 5   | -5 V   | -5 Volts DC   |
| 6   | -12 V  | -12 Volts DC  |
| 7   | GND    | Ground        |
| 8   | +5 V   | +5 Volts DC   |
| 9   | GND    | Ground        |
| 10  | +3.3 V | See Note      |
| 11  | CPU V+ | See Note      |
| 12  | +3.3 V | See Note      |

| Auxiliary | Power | Connector | CN3 |
|-----------|-------|-----------|-----|
|-----------|-------|-----------|-----|

Insufficient current supply will prevent your cpuModule from booting. The gauge and length of the wire used for connecting power to the cpuModule must be taken into consideration. Some power connectors have clip leads on them and may have significant resistance. Make sure that the input voltage does not drop below 4.8V at the 5V power pins (see the table labeled Typical Power Consumption for the cpuModule's power requirements). A good rule of thumb is to use wire that can supply twice the power your system requires.

| NOTE! | Connect two separate wires to the $+5V$ pins (2 and 8) on the<br>power connector to ensure a good power supply. We rec-<br>ommend that no less than 22 gague wire be used and the<br>length of this wire should not exceed 3 ft. Always measure<br>the voltage drop from your power supply to the power pins<br>on the cpuModule. The voltage at pins (2 and 8) should be<br>+5V. |
|-------|----------------------------------------------------------------------------------------------------|
|-------|----------------------------------------------------------------------------------------------------|

.

Facing the connector pins, the pinout of the Auxiliary Power connector is:

| 11     | 9     | 7   | 5    | 3    | 1   |
|--------|-------|-----|------|------|-----|
| CPU V+ | GND   | GND | -5V  | N/C  | GND |
| 3.3 V  | 3.3 V | +5V | -12V | +12V | +5V |
| 12     | 10    | 8   | 6    | 4    | 2   |

| NOTES! | -5 VDC, +12 VDC and -12 VDC voltages are not used by the module, but are connected to the PC/104 bus connectorsCN1 and CN2.                                                                                                    |
|--------|----------------------------------------------------------------------------------------------------|
|        | The 3.3 volt pins (10 and 12) on power connector CN3 can be are used<br>to monitor the onboard 3.3 voltage regulator. In effect, these pins (10<br>and 12) become outputs. Don't use these pins as a source of 3.3 volts<br>to another board and don't connect these pins to a 3.3 volt power sup-<br>ply.<br>The onboard 3.3 volt regulator is limited to 2 Amps maximum.              |
|        | The CPU V+ pinCN3is used to monitor the onboard CPU regulator<br>which is 1.8 volts. Don't use this as source of 1.8 volts and don't con-<br>nect this pin to a 1.8 volt power supply.<br>Pins 10 and 12 on CN3 are floating by default factory setting. These<br>pins are not set up for monitoring or power. If monitoring is needed at<br>these pins, please contact us for details. |

### **Power Supply Protection**

The cpuModule has protection circuitry which helps prevent damage due to problems with the +5V supply, such as:

- Reversed polarity
- Overvoltage
- Overcurrent

The circuitry includes a user-replaceable fuse, which is located near the PC/104 bus connector. This fuse is a:

- 3 amp Nano fuse
- Littelfuse part number 429003WR

### Serial Port 1, CN7

The first serial port is implemented on connector CN7. It is normally configured as a PC compatible full-duplex RS232 port, but you may use the Setup program to re-configure it is as half-duplex RS422 or full-duplex RS422 or RS485. The I/O address and corresponding interrupt must also be selected using Setup. The available I/O addresses and the corresponding interrupts are shown in the following table

| First Serial Port Settings |      |  |
|----------------------------|------|--|
| I/O Address                | IRQ  |  |
| 03F8H                      | IRQ4 |  |
| 02F8H                      | IRQ3 |  |
| 03E8H                      | IRQ4 |  |
| 02E8H                      | IRQ3 |  |

#### First Serial Port UART

The first serial port is implemented with a 16550-compatible UART (Universal Asynchronous Receiver/Transmitter). This UART is capable of baud rates up to 115.2 kbaud in 16450 and 16550A compatible mode and 1.5 Mbaud in Enhanced UART mode, and includes a 16-byte FIFO. Please refer to any standard PC-AT hardware reference for the register map of the UART.

#### **RS232** Serial Port (Default)

The full-duplex RS232 mode is the default setting on the cpuModule. With this mode enabled, connector CN7 must be connected to RS232 compatible devices. The following table gives the connector pinout and shows how to connect to an external serial connector, either DB25 or DB9 compatible.

| Pin  | Signal | Function            | in/out | DB25 | DB9 |
|------|--------|---------------------|--------|------|-----|
| 1    | DCD    | Data Carrier Detect | in     | 8    | 1   |
| 2    | DSR    | Data Set Ready      | in     | 6    | 6   |
| 3    | RXD    | Receive Data        | in     | 3    | 2   |
| 4    | RTS    | Request To Send     | out    | 4    | 7   |
| 5    | TXD    | Transmit data       | out    | 2    | 3   |
| 6    | CTS    | Clear To Send       | in     | 5    | 8   |
| 7    | DTR    | Data Terminal Ready | out    | 20   | 4   |
| 8    | RI     | Ring Indicate       | in     | 22   | 9   |
| 9,10 | GND    | Signal Ground       |        | 7    | 5   |

Connector CN7 in RS-232 Mode

Facing the serial port's connector pins, the pinout is:

| 9   | 7   | 5   | 3   | 1   |
|-----|-----|-----|-----|-----|
| GND | DTR | TXD | RXD | DCD |
| GND | RI  | CTS | RTS | DSR |
| 10  | 8   | 6   | 4   | 2   |

#### RS422 or RS485 Serial Port

You may use Setup to configure the first serial port as RS422 or RS485. In this case, you must connect the serial port to an RS422 or RS485 compatible device.

When using RS422 or RS485 mode, you can use the port in either half-duplex (two-wire) or fullduplex (four-wire) configurations. For half-duplex (2-wire) operation, you must connect RXD+ to TXD+, and connect RXD- to TXD-.

| NOTE! | A 120 ohm termination resistors is provided on the cpuModule. Termi-<br>nation is usually necessary on all RS422 receivers and at the ends of the<br>RS485 bus. |
|-------|----------------------------------------------------------------------------------------------------|
|       | If the termination resistor is required, it can be enabled by closing jumper JP1.                                                                               |

When using full-duplex (typically in 422 mode) connect the ports as shown in the table below.

| Port 1 | Port 2 |
|--------|--------|
| RXD+   | TXD+   |
| TXD+   | RXD+   |
| RXD-   | TXD-   |
| TXD-   | RXD-   |

#### **Full-Duplex Connections**

When using half-duplex in 485 connect the ports as shown in the table below.

#### Half-Duplex 485 Mode

| From        | То          |
|-------------|-------------|
| Port 1 TXD+ | Port 1 RXD+ |
| Port 1 TXD- | Port 1 RXD- |
| Port 1 TXD+ | Port 2 RXD+ |
| Port 1 RXD- | Port 2 TXD- |
### **RS422 and RS485 Mode Pinout**

The following table gives the pinout of the serial port connector when RS422 or RS485 modes are enabled.

| Pin  | Signal | Function               | in/out | DB9 |
|------|--------|------------------------|--------|-----|
| 1    |        | Data Carrier<br>Detect |        | 1   |
| 2    |        | Data Set Ready         |        | 6   |
| 3    | RXD-   | Receive Data (-)       | in     | 2   |
| 4    | TXD+   | Transmit Data (+)      | out    | 7   |
| 5    | TXD-   | Transmit Data (-)      | out    | 3   |
| 6    | RXD+   | Receive Data (+)       | in     | 8   |
| 7    |        | Reseved                |        | 4   |
| 8    |        | Reseved                |        | 9   |
| 9,10 | gnd    | Signal ground          | out    | 5   |

Connector CN7 in RS-422/485 Mode

Facing the serial port connector, the pinout is:

| 9   | 7    | 5    | 3    | 1    |
|-----|------|------|------|------|
| GND | Rsvd | TXD- | RXD- | Rsvd |
| GND | Rsvd | RXD+ | TXD+ | Rsvd |
| 10  | 8    | 6    | 4    | 2    |

| NOTE! | when using RS422 or RS485 Mode                                                                                                    |
|-------|----------------------------------------------------------------------------------------------------|
|       | When using the serial port in RS422 or RS485 mode, the serial transmitters are enabled and disabled under software control.                                                                                                    |
|       | The transmitters are enabled by manipulating the Request To<br>Send (RTS*) signal of the first serial port controller or by I/O<br>port 0x18. This signal is controlled by writing bit 1 of the Mo-<br>dem Control Register (MCR) or writting toI/O port 0x18 as<br>follows:                                                                                                    |
|       | <ul> <li>If MCR bit 1 = 1, then RTS* = 0, and serial transmitters are disabled</li> <li>If MCR bit 1 = 0, then RTS* = 1, and serial transmitters are enabled</li> <li>If Port 0x18h OR 0xCh then transmitters always on</li> <li>If Port 0x18h AND 0x3h then transmitters under RTS* control</li> <li>For more information on the serial port registers, including the MCR, please refer to a standard PC-AT hardware reference for the 16550-type UART.</li> </ul> |

# Serial Port 2, CN8

The second serial port is implemented on connector CN8. It is normally configured as a PC compatible full-duplex RS232 port, but you may use the Setup program to re-configure is as half- or full-duplex RS422 or RS485. The I/O address and corresponding interrupt must also be selected using Setup. The available I/O addresses and the corresponding interrupts are shown in the following table

| Second Serial Port Settings |             |  |  |
|-----------------------------|-------------|--|--|
| I/O Address                 | Default IRQ |  |  |
| 03F8H                       | IRQ4        |  |  |
| 02F8H                       | IRQ3        |  |  |
| 03E8H                       | IRQ4        |  |  |
| 02E8H                       | IRQ3        |  |  |

#### Second Serial Port UART

The second serial port is implemented with a 16550-compatible UART (Universal Asynchronous Receiver/Transmitter). This UART is capable of baud rates up to 115.2 kbaud in 16450 and 16550A compatible mode and 1.5 Mbaud in Enhanced UART mode, and includes a 16-byte FIFO. Please refer to any standard PC-AT hardware reference for the register map of the UART.

### RS232 Serial Port (Default)

The full-duplex RS232 mode is the default setting on the cpuModule. With this mode enabled, the serial port connector must be connected to RS232 compatible devices. The following table gives the connector pinout and shows how to connect to an external serial connector, either XT (DB25) or AT(DB9) compatible.

Facing the serial connector pins, the pinout is:

| 9   | 7   | 5   | 3   | 1   |
|-----|-----|-----|-----|-----|
| GND | DTR | TXD | RXD | DCD |
| GND | RI  | CTS | RTS | DSR |
| 10  | 8   | 6   | 4   | 2   |

The following table gives the pinout of the serial port connector when RS232 mode is enabled.

Connector CN8 in RS-232 Mode

| Pin | Signal | Function            | in/out | DB25 |
|-----|--------|---------------------|--------|------|
| 1   | DCD    | Data Carrier Detect | in     | 8    |
| 2   | DSR    | Data Set Ready      | in     | 6    |
| 3   | RXD    | Receive Data        | in     | 3    |
| 4   | RTS    | Request To Send     | out    | 4    |
| 5   | TXD    | Transmit data       | out    | 2    |
| 6   | CTS    | Clear To Send       | in     | 5    |
| 7   | DTR    | Data Terminal Ready | out    | 20   |

| 8    | RI  | Ring Indicate | in | 22 |
|------|-----|---------------|----|----|
| 9,10 | GND | Signal Ground |    | 7  |

#### Connector CN8 in RS-232 Mode

#### **RS422 or RS485 Serial Port**

You may use Setup to configure the second serial port as RS422 or RS485. In this case, you must connect the serial port to an RS422 or RS485 compatible device.

When using RS422 or RS485 mode, you can use the port in either half-duplex (two-wire) or full-duplex (four-wire) configurations. For half-duplex (2-wire) operation, you must connect RXD+ to TXD+, and connect RXD- to TXD-..

| NOTE! | A 120 ohm termination resistors is provided on the cpuModule. Termi-<br>nation is usually necessary on all RS422 receivers and at the ends of the<br>RS485 bus. |
|-------|----------------------------------------------------------------------------------------------------|
|       | If the termination resistor is required, it can be enabled by closing jumper JP2.                                                                               |

When using full-duplex (typically in 422 mode) connect the ports as shown in the table below.

| Port 1 | Port 2 |
|--------|--------|
| RXD+   | TXD+   |
| TXD+   | RXD+   |
| RXD-   | TXD-   |
| TXD-   | RXD-   |

**Full-Duplex Connections** 

When using half-duplex in 485 connect the ports as shown in the table below.

#### Half-Duplex 485 Mode

| From        | То          |
|-------------|-------------|
| Port 1 TXD+ | Port 1 RXD+ |
| Port 1 TXD- | Port 1 RXD- |
| Port 1 TXD+ | Port 2 RXD+ |
| Port 1 RXD- | Port 2 TXD- |

The following table gives the pinout of connector CN8 when RS422 or RS485 modes are enabled.

| Pin | Signal | Function               | in/out | DB9 |
|-----|--------|------------------------|--------|-----|
| 1   |        | Data Carrier<br>Detect |        | 1   |
| 2   |        | Data Set Ready         |        | 6   |
| 3   | RXD-   | Receive Data (-)       | in     | 2   |
| 4   | TXD+   | Transmit Data (+)      | out    | 7   |

Connector CN8 in RS-422/485 Mode

| 5    | TXD- | Transmit Data (-) | out | 3 |
|------|------|-------------------|-----|---|
| 6    | RXD+ | Receive Data (+)  | in  | 8 |
| 7    |      | Reseved           |     | 4 |
| 8    |      | Reseved           |     | 9 |
| 9,10 | gnd  | Signal ground     | out | 5 |

### Connector CN8 in RS-422/485 Mode

Facing the serial port's connector pins, the pinout is:

| 9   | 7    | 5    | 3    | 1    |
|-----|------|------|------|------|
| GND | Rsvd | TXD- | RXD- | Rsvd |
| GND | Rsvd | RXD+ | TXD+ | Rsvd |
| 10  | 8    | 6    | 4    | 2    |

| NOTE! | when using RS422 or RS485 Mode                                                                                                    |  |  |
|-------|----------------------------------------------------------------------------------------------------|--|--|
|       | When using the serial port in RS422 or RS485 mode, the serial transmitters are enabled and disabled under software control. The transmitters are enabled by manipulating the Request To Send (RTS*) signal of the first serial port controller or by I/O port 0x18. This signal is controlled by writing bit 1 of the Modem Control Register (MCR) or writting toI/O port 0x18 as follows:                                                                          |  |  |
|       | <ul> <li>If MCR bit 1 = 1, then RTS* = 0, and serial transmitters are disabled</li> <li>If MCR bit 1 = 0, then RTS* = 1, and serial transmitters are enabled</li> <li>If Port 0x18h OR 0xCh then transmitters always on</li> <li>If Port 0x18h AND 0x3h then transmitters under RTS* control</li> <li>For more information on the serial port registers, including the MCR, please refer to a standard PC-AT hardware reference for the 16550-type UART.</li> </ul> |  |  |

# Parallel Port, CN6

The parallel port is available on connector CN6. You can use Setup to select its address, associated interrupt, and choose between its operational modes (SPP, ECP, EPP 1.7 and EPP 1.9).

The pinout of the connector allows a ribbon cable to directly connect it to a DB25 connector, thus providing a standard PC compatible port.

The following tables lists the parallel port signals and explains how to connect it to a DB25 connector to obtain a PC compatible port.

| NOTE! | For correct operation, keep the length of the cable connecting the cpu- |
|-------|-------------------------------------------------------------------------|
|       | Module and parallel device less than 3 meters (10 feet).                |

| Parallel Port Connector, CN6 |        |                      |        |      |
|------------------------------|--------|----------------------|--------|------|
| Pin                          | Signal | Function             | in/out | DB25 |
| 1                            | STB    | Strobe Data          | out    | 1    |
| 2                            | AFD    | Autofeed             | out    | 14   |
| 3                            | PD0    | Printer Data 0 (LSB) | out    | 2    |
| 4                            | ERR    | Printer Error        | in     | 15   |
| 5                            | PD1    | Parallel Data 1      | out    | 3    |
| 6                            | INIT   | Initialize printer   | out    | 16   |
| 7                            | PD2    | Printer Data 2       | out    | 4    |
| 8                            | SLIN   | Select printer       | out    | 17   |
| 9                            | PD3    | Printer Data 3       | out    | 5    |
| 10                           | GND    | Signal ground        |        | 18   |
| 11                           | PD4    | Printer Data 4       | out    | 6    |
| 12                           | GND    | Signal ground        |        | 19   |
| 13                           | PD5    | Printer Data 5       | out    | 7    |
| 14                           | GND    | Signal ground        |        | 20   |
| 15                           | PD6    | Printer Data 6       | out    | 8    |
| 16                           | GND    | Signal ground        |        | 21   |
| 17                           | PD7    | Printer Data 7 (MSB) | out    | 9    |
| 18                           | GND    | Signal ground        |        | 22   |
| 19                           | ACK    | Acknowledge          | in     | 10   |
| 20                           | GND    | Signal ground        |        | 23   |
| 21                           | BSY    | Busy                 | in     | 11   |
| 22                           | GND    | Signal ground        |        | 24   |
| 23                           | PE     | Paper End            | in     | 12   |
| 24                           | GND    | Signal ground        |        | 25   |

### Parallel Port Connector, CN6

### Parallel Port Connector, CN6

| 25 | SLCT | Ready To Receive | in | 13 |
|----|------|------------------|----|----|
| 26 | GND  | Signal ground    |    | 26 |

# Multifunction Connector, CN5

The Multifunction connector implements the following functions:

- Speaker output
- AT keyboard
- System reset input
  - Watchdog Timer output
- Battery Input

The following table gives the pinout of the Multifunction connector.

| Pin | Signal | Function                        | in/out |
|-----|--------|---------------------------------|--------|
| 1   | SPKR+  | Speaker output (open collector) | out    |
| 2   | SPKR-  | Speaker output (+5 volts)       | out    |
| 3   | RESET  | Manual push button reset        | in     |
| 4   |        | Not connected                   |        |
| 5   | KBD    | Keyboard Data                   | in     |
| 6   | KBC    | Keyboard Clock                  | out    |
| 7   | GND    | Ground                          |        |
| 8   | KBP    | Keyboard Power (+5 volts)       | out    |
| 9   | BAT    | Battery input                   | in     |
| 10  |        | Not Connected                   |        |

### **Multifunction Connector CN5**

Facing the connector pins, the pinout is:

| 9   | 7   | 5   | 3     | 1     |
|-----|-----|-----|-------|-------|
| BAT | GND | KBD | RESET | SPKR+ |
|     | KBP | KBC |       | SPKR- |
| 10  | 8   | 6   | 4     | 2     |

#### Speaker

A speaker output is available on pins 1 and 2of the Multifunction connector. These outputs are controlled by a transistor to supply 0.1 watt of power to an external speaker. The external speaker should have 8 ohm impedance and be connected between pins 1 and 2.

#### Keyboard

An AT compatible keyboard can be connected to the Multifunction connector. Usually PC keyboards come with a cable ending with a 5-pin male 'DIN' connector. The following table lists the relationship between the Multifunction connector pins and a standard 'DIN' keyboard connector.

| Keyboard Connector Pins on CN5 |                     |                           |   |
|--------------------------------|---------------------|---------------------------|---|
| Pin                            | Pin Signal Function |                           |   |
| 5                              | KBD                 | Keyboard Data             | 2 |
| 6                              | KBC                 | Keyboard Clock            | 1 |
| 7                              | GND                 | Ground                    | 4 |
| 8                              | KBP                 | Keyboard Power (+5 Volts) | 5 |

To ensure correct operation, check that the keyboard is either an AT compatible keyboard or a switchable XT/AT keyboard set to AT mode. Switchable keyboards are usually set by a switch on the back or bottom of the keyboard.

#### System Reset

Pin 3 of the multifunction connector allows connection of an external push-button to manually reset the system. The push-button should be normally open, and connect to ground when pushed.

#### **Battery**

Pin 9 of the multifunction connector is the connection for an external backup battery (in the range 2.40 V to 4.15 V; typically 3.0 or 3.6 V). This battery is used by the cpuModule when system power is removed, to preserve the date and time in the Real Time Clock and preserve SRAM contents if the SSD jumpers are configured for battery backup.

# **Bus Mouse Connector, CN4**

The following table gives the pinout of the Bus Mouse connector.

| Pin | Signal | Function    | in/out |
|-----|--------|-------------|--------|
| 1   | +5 V   | +5 Volts    | out    |
| 2   | GND    | Ground      | out    |
| 3   | MCLK   | Mouse Clock | out    |
| 4   | MDAT   | Mouse Data  | bidi   |

### Bus Mouse Connector, CN4

Facing the connector pins, the pinout is:

| 3    | 1    |
|------|------|
| MCLK | +5 V |
| MDAT | GND  |
| 4    | 2    |

# PC/104 Bus, CN1 and CN2

Connectors CN1 and CN2 carry signals of the PC/104 bus; these signals match definitions of the IEEE P996 standard. The following tables list the pinouts of the PC/104 bus connectors.

The following table lists the signals of the XT portion of the PC/104 bus (see Notes below AT Bus table).

| Pin | Row A   | Row B        |
|-----|---------|--------------|
| 1   | N.C.    | 0V           |
| 2   | SD7     | RESETDRV     |
| 3   | SD6     | +5V          |
| 4   | SD5     | IRQ2         |
| 5   | SD4     | -5V          |
| 6   | SD3     | DRQ2         |
| 7   | SD2     | -12V         |
| 8   | SD1     | N.C.         |
| 9   | SD0     | +12V         |
| 10  | IOCHRDY | (Keying pin) |
| 11  | AEN     | SMEMW*       |
| 12  | SA19    | SMEMR*       |
| 13  | SA18    | IOW*         |
| 14  | SA17    | IOR*         |
| 15  | SA16    | DACK3*       |
| 16  | SA15    | DRQ3         |
| 17  | SA14    | DACK1*       |
| 18  | SA13    | DRQ1         |
| 19  | SA12    | REFRESH*     |
| 20  | SA11    | SYSCLK       |
| 21  | SA10    | IRQ7         |
| 22  | SA9     | IRQ6         |
| 23  | SA8     | IRQ5         |
| 24  | SA7     | IRQ4         |
| 25  | SA6     | IRQ3         |
| 26  | SA5     | DACK2*       |
| 27  | SA4     | TC           |
| 28  | SA3     | BALE         |
| 29  | SA2     | +5V          |
| 30  | SA1     | OSC          |
| 31  | SA0     | 0V           |
| 32  | 0V      | 0V           |

PC/104 XT Bus Connector, CN1

| Pin | Row C        | Row D    |
|-----|--------------|----------|
| 0   | 0V           | 0V       |
| 1   | SBHE*        | MEMCS16* |
| 2   | LA23         | IOCS16*  |
| 3   | LA22         | IRQ10    |
| 4   | LA21         | IRQ11    |
| 5   | LA20         | IRQ12    |
| 6   | LA19         | IRQ15    |
| 7   | LA18         | IRQ14    |
| 8   | LA17         | DACK0*   |
| 9   | MEMR*        | DRQ0     |
| 10  | MEMW*        | DACK5*   |
| 11  | SD8          | DRQ5     |
| 12  | SD9          | DACK6*   |
| 13  | SD10         | DRQ6     |
| 14  | SD11         | DACK7*   |
| 15  | SD12         | DRQ7     |
| 16  | SD13         | +5V*     |
| 17  | SD14         | MASTER*  |
| 18  | SD15         | 0V       |
| 19  | (Keying pin) | 0V       |

PC/104 AT Bus Connector, CN2

#### Notes:

ISA bus refresh is not supported by this cpuModule.

Keying pin positions have the pin cut on the bottom of the board and the hole plugged in the connector to prevent misalignment of stacked modules. This is a feature of the PC/104 specification and should be implemented on all mating PC/104 modules.

Signals marked with (\*) are active-low.

All bus lines can drive a maximum current of 4 mA at TTL voltage levels.

### PC/104 Bus Signals

The following table contains brief descriptions of the PC/104 bus signals.

| Signal   | I/O | Description                                                                                                    |  |
|----------|-----|----------------------------------------------------------------------------------------------------|--|
| AEN      | 0   | Address ENable: when this line is active (high), it means a DMA transfer is being performed, and therefore, the DMA controller has control over the data bus, the address bus, and the control lines.                                                                                                    |  |
| BALE     | 0   | Bus Address Latch Enable, active high. When active, it indicates that address lines SA0 to SA19 are valid.                                                                                                    |  |
| DACKx*   | 0   | DMA ACKnowledge x=0-7, active low, used to acknowledge DMA requests.                                                                                                    |  |
| DRQx     | Ι   | DMA Request x=0-7: these are asynchronous lines used by peripheral devices to request DMA service. They have increasing priority from DRQ0 up to DRQ7. A DMA request is performed by setting the DRQ line high and keeping it high until the corresponding DACK line is activated.                                                           |  |
| ENDXFR*  | I/O | This is the only synchronous signal of the PC/104 bus and it is active low. It indicates that the current bus cycle must be performed with 0 wait states. It is used only for 16-bit boards.                                                                                                    |  |
| IOCHCHK* | Ι   | I/O Channel Check, active low, indicates an error condition that can-<br>not be corrected.                                                                                                    |  |
| IOCHRDY  | Ι   | I/O Channel Ready: this line, usually high (ready) is pulled to a low level by devices which need longer bus cycles.                                                                                                    |  |
| IOCS16*  | Ι   | I/O Chip Select 16-bit: this line, active low, is controlled by devices mapped in the I/O address space. It indicates they have a 16-bit bus width.                                                                                                    |  |
| IOR*     | 0   | I/O Read, active low, indicates when the devices present on the bus can send their information on the data bus.                                                                                                    |  |
| IOW*     | 0   | I/O Write, active low. When active, it allows the peripheral devices to read data present on the data bus.                                                                                                    |  |
| IRQx     | Ι   | Interrupt Request: $x = 2$ to 15, active on rising edge. IRQ15 has top<br>priority; the other lines have decreasing priority starting from IRQ14<br>down to IRQ2. An interrupt request is performed by changing the lev-<br>el of the corresponding line from low to high and keeping it high until<br>the microprocessor has recognized it. |  |
| KEY      | N/A | These locations contain mechanical keying pins to help prevent incor-<br>rect connector insertion.                                                                                                    |  |
| LA23LA17 | 0   | These signals select a 128kbyte window in the 16Mbyte address space available on the bus.                                                                                                    |  |

### PC/104 Bus Signals

# PC/104 Bus Signals

| MASTER*  | Ι   | During a DMA cycle, this active-low signal, indicates that a resource<br>on the bus is about to drive the data and address lines.                                        |  |
|----------|-----|----------------------------------------------------------------------------------------------------|--|
| MEMCS16* | Ι   | Memory Chip Select 16-bit: this line, active low, is controlled by devices mapped in the memory address space and indicates they have a 16-bit bus width.                |  |
| MEMR*    | I/O | This active-low signal indicates a memory read operation. Devices us-<br>ing this signal must decode the address on lines LA23LA17 and<br>SA19SA0.                       |  |
| MEMW*    | I/O | This active-low signal indicates a memory write operation. Devices using this signal must decode the address on lines LA23LA17 and SA19SA0.                              |  |
| OSC      | 0   | OSCillator: clock with a 70 ns period and a 50% duty cycle. It is a 14.31818 MHz always presents.                                                                        |  |
| REFRESH* | Ι   | This cpuModule does not support refresh on the ISA bus. This pin is pulled high with a 4.7 K ohm resistor and may be driven by another card in the PC/104 stack.         |  |
| RESETDRV | 0   | This line, active high, is used to reset the devices on the bus, at powe<br>on or after a reset command.                                                                 |  |
| SA019    | 0   | Address bits 0 to 19: these lines are used to address the memory space<br>and the I/O space. SA0 is the least significant bit while SA19 is the<br>most significant bit. |  |
| SBHE*    | 0   | This active-low signal indicates a transfer of the most significant data byte (SD15SD8).                                                                                 |  |
| SD815    | I/O | Data bits: these are the high-byte data bus lines. SD8 is the least sig-<br>nificant bit; SD15 the most significant bit.                                                 |  |
| SD07     | I/O | Data bits: these are the low-byte data bus lines. SD0 is the least sig-<br>nificant bit; SD7 the most significant bit.                                                   |  |
| SMEMR*   | 0   | Memory Read command, active low.                                                                                                    |  |
| SMEMW*   | 0   | Memory Write command, active low.                                                                                                    |  |
| SYSCLK   | 0   | System Clock, 8.0MHz with a 50% duty cycle. Only driven during ex-<br>ternal bus cycles.                                                                                 |  |
| TC       | 0   | Terminal Count: this line is active high and indicates the conclusion of a DMA transfer.                                                                                 |  |

### PC/104 Bus Termination

Termination of PC/104 bus signals is not recommended since this cpuModule incorporates source termination on bus signals and may cause malfunctions of the cpuModule.

# CHAPTER 4: CONFIGURING THE CPUMODULE(BIOS SETUP)

This chapter contains information to configure the cpuModule.

Topics covered in this chapter include:

- Entering Setup
- Default Configuration
- Disabling Fail Safe Boot ROM
- Configuring Using the Setup Program
- Adding SSD Memory

# Entering the BIOS Setup

- Apply power to the system
- Repeatedly press the DEL key to enter setup

# **Default Configuration**

In addition to the Setup configuration stored on the board, the cpuModule has a permanent default configuration. The system will resort to using this default if an error occurs when accessing the EPROM which holds the Setup on the module.

The default configuration is listed below.

| BIOS Default Configuration |                       |  |  |  |
|----------------------------|-----------------------|--|--|--|
| Function                   | Default selection     |  |  |  |
| IDE Interface 0 Master     | Auto detect           |  |  |  |
| IDE Interface 0 Slave      | Auto detect           |  |  |  |
| IDE Interface 1 Master     | Auto detect           |  |  |  |
| IDE Interface 1 Slave      | Auto detect           |  |  |  |
| Boot device                | Floppy then hard disk |  |  |  |
| BIOS Extension             | Disabled              |  |  |  |
| Floppy Drive 1             | 3.5" 1.44 Meg         |  |  |  |
| Floppy Drive 2             | not installed         |  |  |  |
| Serial port 1              | RS232 at 3F8H         |  |  |  |
| Serial port 2              | RS232 at 2F8H         |  |  |  |
| Parallel Port              | LPT1 at 378H          |  |  |  |
| Keyboard                   | Enabled if connected  |  |  |  |
| Fail safe boot rom         | Enabled               |  |  |  |
| Select Active Video        | No Onboard            |  |  |  |
| Power Management           | Disabled              |  |  |  |
| PNP OS Installed           | No                    |  |  |  |
| Resources Controlled By    | Auto                  |  |  |  |
| PCI IRQ Activated By       | Level                 |  |  |  |
| IDE HDD Block Mode         | Enabled               |  |  |  |
| KBC Input Clock            | 8 Mhz                 |  |  |  |
| SSD Window                 | D800:0000             |  |  |  |
| Onboard Parallel Port      | 378/IRQ7              |  |  |  |
| Parallel Port Mode         | SPP                   |  |  |  |
| Halt On                    | No Errors             |  |  |  |
| Virus Warning              | Disabled              |  |  |  |
| CPU Internal Cache         | Enabled               |  |  |  |
| Cyrix 6X86/MII CPUID       | Enabled               |  |  |  |
| Swap Floppy Drive          | Disabled              |  |  |  |
| Boot Up Numlock Status     | Off                   |  |  |  |
| Gate A20 Option            | Fast                  |  |  |  |
| Security Option            | Setup                 |  |  |  |
| Report No FDD for<br>WIN95 | Yes                   |  |  |  |
| Quick Boot                 | Disabled              |  |  |  |
| Extended Memory Test       | Disabled              |  |  |  |
| ISA Plug-n-Play Support    | Enabled               |  |  |  |
| Video Bios Shadow          | Enabled               |  |  |  |

|       | C8000-DFFFF                                                                                                    | Disabled                                                                                                    |                                       |
|-------|----------------------------------------------------------------------------------------------------|----------------------------------------------------------------------------------------------------|---------------------------------------|
|       | 16-bit I/O Recovery<br>(Clock)                                                                                  | 5                                                                                                    |                                       |
|       | 8-bit I/O Recovery (Clock)                                                                                      | 5                                                                                                    |                                       |
|       |                                                                                                    |                                                                                                    |                                       |
| NOTE! | Boards are shipped with<br>Configuring the cpuMor<br>ROM for the method to<br>When Fail Safe Boot Re<br>sively. | n fail safe boot rom enable. See the cl<br>dule (BIOS setup) in Disabling Fail S<br>disable it.<br>OM is enabled the system will boot to | hapter on<br>Safe Boot<br>o it exclu- |

# Disabling Fail Safe Boot Rom

- Reset the system by either shutting it off and turning it on or by using the reset button. while the system is booting repeatedly press the DEL key to enter the BIOS setup. Choose INTEGRATED PERIPHERALS using the arrow keys and enter. ٠
- •
- ٠
- Once in INTEGRATED PERIPHERALS set Fail Safe Boot in SSD Win: Disabled

# Installing SSD Memory

This section explains how to add SSD devices to the cpuModule. This procedure is only necessary when you wish to add or change Solid State Disk memory devices

You may wish to install SSD memory to use the cpuModule as a "diskless" stand-alone device.

Refer to *Storing Applications On-board* for more information on various SSD device types. Solid State Disk memories are placed in SSD socket U16

The following table lists possible configurations for the SSD socket:

| SSD Support               |                                                   |            |            |                |
|---------------------------|---------------------------------------------------|------------|------------|----------------|
| Туре                      | Part                                              | Operation  | Capacity   | Notes          |
| Atmel 5V Flash            | 29C010A                                           | read/write | 128KB      |                |
|                           | 29C040A                                           | read/write | 512KB      |                |
| BIOS Extension<br>Devices | DiskOnChip and<br>PromDisk<br>Boot Block<br>Flash | read/write | to 288 MB+ |                |
| NOVRAM                    | DS1645Y                                           | read/write | 128KB      |                |
|                           | DS1650Y                                           | read/write | 512KB      |                |
| SRAM                      | 128KB                                             | read/write | 128KB      | battery backup |
|                           | 512KB                                             | read/write | 512KB      | battery backup |
| 12V Flash                 | 28F010                                            | read-only  | 128KB      | read-only      |
|                           | 28F020                                            | read-only  | 256KB      | read-only      |
| AMD 5V Flash              | 29F010                                            | read-only  | 128KB      | read-only      |
|                           | 29F040                                            | read-only  | 512KB      | read-only      |
| EPROM                     | 27C010                                            | read-only  | 128KB      | read-only      |
|                           | 27C020                                            | read-only  | 256KB      | read-only      |
|                           | 27C040                                            | read-only  | 512KB      | read-only      |
|                           | 27C080                                            | read-only  | 1MB        | read-only      |

# **Quick Boot Description**

The BIOS contains a Quick Boot option which minimizes the boot time for standard time critical systems. Quick Boot eliminates the exhaustive tests that are performed during POST while maintaining the functionality of the board (see note #1). By enabling the Quick Boot feature, your system can achieve 5 second boot times as shown in the table below.

|                                                                                                    | Normal Boot  | Quick Boot   |
|----------------------------------------------------------------------------------------------------|--------------|--------------|
| Standard RTD Defaults                                                                                                    | ~ 16 seconds | < 10 seconds |
| Primary Master: NonePrimary Slave: NoneSecondary Master: NoneSecondary Slave: NoneDevice in SSD Socket #1 : ATMEL-512kSSD Window: D800:0000Drive A:: SSD | ~ 20 seconds | < 6 seconds  |
| Same configuration as above including<br>ISA Plug-n-Play Support : Disabled                                                                              | ~ 18 seconds | < 5 seconds  |

To achieve boot times of 6 seconds or less, you will have to disable the HDD and possibly any other devices attached to the IDE controller. Booting to a SSD (see note #2) device is faster than a hard drive.

To achieve boot times of 5 seconds or less, ISA Plug-n-Play Support must be disabled. If there is not an ISA PnP card attached to your system then disabling this feature will save at least 1 second. Some modern operating systems (Windows) will automatically configure ISA PnP devices. If using one of these operating systems, ISA Plug-n-Play cards will still work even if it is disabled in the BIOS. Check with your OS vendor to see if ISA auto configuration is supported.

Quick Boot in conjunction with the watch dog timer allows frozen systems or systems with temporary power loss to become operable again within a few seconds. This can reduce the risk of complete system failure.

| NOTE! | 1) | NumLock will always be off on boot up when Quick Boot is enabled |
|-------|----|------------------------------------------------------------------|
|       | 2) | DiskOnChip devices contain their own embedded                    |
|       |    | firmware. Boot times can vary because of its initialization      |
|       |    | process. Contact M-Systems for more information.                 |

# Configuring with the RTD Enhanced Award BIOS

The cpuModule Setup program allows you to customize the cpuModule's configuration. Selections made in Setup are stored on the board and are read by the BIOS at power-on.

### Starting Setup

You can run Setup by:

• Re-boot the cpuModule, and press the {Del} key.

When you are finished with Setup, save your changes and exit. The system will automatically reboot.

#### Using the Setup Program

All displays in Setup consist of two areas. The left area lists the available selections. The right area displays help messages which you should always read.

### Field Selection

You move between fields in Setup using the keys listed below.

#### Setup Keys

| Key                                       | Function                               |  |
|-------------------------------------------|----------------------------------------|--|
| <i>→,←</i> ,<br><i>↓</i> ,↑               | move between fields                    |  |
| +, -,<br><pgup>,<br/><pgdn></pgdn></pgup> | selects next/previous values in fields |  |
| <enter></enter>                           | Go to the submenu for the field.       |  |
| <esc></esc>                               | to previous menu then to exit menu     |  |

### Main Menu Setup Fields

The following is a list of Main menu Setup fields.

| Field                            | Active keys                         | Selections                                                                                  |
|----------------------------------|-------------------------------------|---------------------------------------------------------------------------------------------|
| Standard CMOS<br>Setup           | Press <enter><br/>to select</enter> | Access commonly used settings for the floppy drives, hard disks, and video.                 |
| BIOS Features<br>Setup           | Press <enter><br/>to select</enter> | Access settings for BIOS features such as boot sequence, keyboard options and test options. |
| Chipset Features<br>Setup        | Press <enter><br/>to select</enter> | Set chipset specific options.                                                               |
| Power manage-<br>ment Setup      | Press <enter><br/>to select</enter> | Set power management options.                                                               |
| PNP/PCI Config-<br>uration Setup | Press <enter><br/>to select</enter> | Set PNP and PCI options.                                                                    |
| Load RTD De-<br>faults           | Press <enter><br/>to select</enter> | Load setup defaults except Standard CMOS Setup                                              |
| Integrated Pe-<br>ripherals      | Press <enter><br/>to select</enter> | Set I/O device options                                                                      |
| Supervisor Pass-<br>word         | Press <enter><br/>to select</enter> | Set supervisor access password.                                                             |
| User Password                    | Press <enter><br/>to select</enter> | Set user access password.                                                                   |
| IDE HDD Auto<br>Detection        | Press <enter><br/>to select</enter> | Have the BIOS detect the IDE hard disks connected to the system.                            |
| Save and Exit<br>Setup           | Press <enter><br/>to select</enter> | Save your changes and exit Setup.                                                           |
| Exit without<br>Saving           | Press <enter><br/>to select</enter> | Exit Setup without saving changes.                                                          |

### Main Menu Setup Fields

### Standard CMOS Setup

The following is an alphabetical list of Standard CMOS Setup fields.BIOS Features Setup

| Field                                                                                    | Active keys                            | Selections                                                                                                    |
|------------------------------------------------------------------------------------------|----------------------------------------|----------------------------------------------------------------------------------------------------|
| Date                                                                                     | {09},{↓}                               | <ul> <li>Sets the date with the format:</li> <li>month / day / year</li> <li>You must connect a backup battery, or this setting will be lost at power down.</li> </ul>                                                                                                    |
| Time                                                                                     | {09},{↓}                               | <ul> <li>Sets the time with the format:</li> <li>hour: minute: second</li> <li>You must connect a backup battery, or this setting will be lost at power down.</li> </ul>                                                                                                    |
| Hard Disk<br>Primary Master<br>Primary Slave<br>Secondary Mas-<br>ter<br>Secondary Slave | +, -, <pgup>,<br/><pgdn></pgdn></pgup> | <ul> <li>Selects the IDE hard disk type for each interface.<br/>An interface must have a master before a slave<br/>can be added. Make sure you configure the drive<br/>jumpers correctly.</li> <li>Selections are: <ul> <li>None</li> <li>Auto (Auto detect drive parameters, not all<br/>drives can be auto detected)</li> <li>1 - 45 Standard drive types</li> <li>USER (User enters drive parameters)</li> </ul> </li> </ul> |
| Drive A<br>Drive B                                                                       | +, -, <pgup>,<br/><pgdn></pgdn></pgup> | Selects the format of each floppy disk:<br>Selections are:<br>None<br>360 KB, 5 <sup>1</sup> /4" Floppy<br>1.2 MB, 5 <sup>1</sup> /4" Floppy<br>720 KB, 3 <sup>1</sup> /2" Floppy<br>1.44/1.25 MB, 3 <sup>1</sup> /2" Floppy<br>2.88 MB, 3 <sup>1</sup> /2" Floppy                                                                                                    |
| Halt On                                                                                  | +, -, <pgup>,<br/><pgdn></pgdn></pgup> | <ul> <li>All, But Keyboard</li> <li>All, But Diskette</li> <li>All, But Disk/Key</li> <li>All Errors</li> <li>No Errors</li> </ul>                                                                                                    |

# Standard CMOS Setup Fields

### **BIOS Features Setup**

The following is a list of BIOS Features Setup fields.

| Field                      | Active keys                            | Selections                                                                                                    |
|----------------------------|----------------------------------------|----------------------------------------------------------------------------------------------------|
| Virus warning              | +, -, <pgup>,<br/><pgdn></pgdn></pgup> | <ul> <li>Enable or disable virus warning</li> <li>Enable Warn if boot sector or partition table is being modified</li> <li>Disable Allow boot sector or partition table modification</li> </ul>                                                                                                    |
| CPU Internal<br>Cache      | +, -, <pgup>,<br/><pgdn></pgdn></pgup> | <ul> <li>Enable or disable CPU internal cache</li> <li>Enable Enable CPU internal 16 KB cache</li> <li>Disable Disable CPU internal 16 KB cache</li> </ul>                                                                                                    |
| Boot Sequence              | +, -, <pgup>,<br/><pgdn></pgdn></pgup> | Select from the options the boot sequence for the CPU                                                                                                    |
| Swap floppy drive          | +, -, <pgup>,<br/><pgdn></pgdn></pgup> | <ul> <li>Swap floppy drive A: and B:</li> <li>Enable Floppy connected after the twist in the floppy wire will be Drive B: and floppy connected before the twist in the floppy wire will be Drive A:</li> <li>Disable (Normal) Floppy connected after the twist in the floppy wire will be Drive A: and floppy connected after the twist in the floppy wire will be Drive B:</li> <li>Note: This only works with two floppies installed.</li> </ul>                                                                                                    |
| Boot up numlock<br>status  | +, -, <pgup>,<br/><pgdn></pgdn></pgup> | <ul> <li>Set keypad numlock status after boot</li> <li>On Keypad is number keys</li> <li>Off Keypad is cursors keys</li> </ul>                                                                                                    |
| Gate A20 option            | +, -, <pgup>,<br/><pgdn></pgdn></pgup> | <ul> <li>Select gate A20 options</li> <li>Normal Use keyboard controller to control A20 gate</li> <li>Fast Allow chipset to control A20 gate</li> </ul>                                                                                                    |
| Security option            | +, -, <pgup>,<br/><pgdn></pgdn></pgup> | <ul> <li>Limit access with password to the system and setup or just setup</li> <li>System The system will not boot and access to setup will be denied if the correct password is not entered at the prompt</li> <li>Setup The system will boot but, access to setup will be denied if the correct password is not entered at the prompt</li> <li>Note: To disable security, select Password setting at the main menu and then you will be asked to enter a password. Do not type anything, just press <enter> and it will disable security. Once security is disabled, you can boot and enter setup freely.</enter></li> </ul> |
| Report No FDD for<br>Win95 | +, -, <pgup>,<br/><pgdn></pgdn></pgup> | <ul> <li>Enable reporting that there is no floppy disk drives to Win 95</li> <li>Yes Report to Win 95 if there are no floppies</li> <li>No Do not report to Win 95 if there are no floppies</li> </ul>                                                                                                    |

| Quick Boot                 | +, -, <pgup>,<br/><pgdn></pgdn></pgup> | <ul> <li>Enables or Disables Quick Boot</li> <li>Disable</li> <li>Enable</li> <li>Overrides Extended Memory Test Selection and disables Boot Up Numlock Status</li> </ul>                                                            |
|----------------------------|----------------------------------------|----------------------------------------------------------------------------------------------------|
| Extended Memory<br>Test    | +, -, <pgup>,<br/><pgdn></pgdn></pgup> | <ul><li>Enable or Disable Extended Memory Test</li><li>Disable</li><li>Enable</li></ul>                                                                                                    |
| ISA Plug-n-Play<br>Support | +, -, <pgup>,<br/><pgdn></pgdn></pgup> | <ul> <li>Enable or Disable ISA Plug-n-Play Support</li> <li>Disable</li> <li>Enable</li> </ul>                                                                                                    |
| BIOS shadowing             | +, -, <pgup>,<br/><pgdn></pgdn></pgup> | Enable or disable copying slow ROMs to fast<br>DRAM for the following memory areas:<br>• Video BIOS C0000 - C7FFFF<br>• C8000 - CBFFF<br>• CC000 - CFFFF<br>• D0000 - D3FFF<br>• D4000 - D7FFF<br>• D8000 - DBFFF<br>• DC000 - DFFFF |
| Cyrix 6x86/MII<br>CPUID    | +, -, <pgup>,<br/><pgdn></pgdn></pgup> | <ul> <li>Enable or disable the CPUID instruction</li> <li>Enable Allow the CPUID instruction</li> <li>Disable Don't allow the CPUID instruction</li> </ul>                                                                           |

**BIOS Features Setup Fields** 

### **Chipset Features Setup**

The following is a list of Chipset Features Setup fields.

### **Chipset Features Setup Fields**

Recovery time is the length of time, measured in CPU clocks, which the system will delay after the completion of an input/output request. This delay takes place because the CPU is operating so much faster than the I/O bus that the CPU must be delayed to allow for the completion of the I/O.

| Field                             | Active keys                            | Selections                                                                                        |
|-----------------------------------|----------------------------------------|---------------------------------------------------------------------------------------------------|
| SDRAM CAS<br>Latency time         | +, -, <pgup>,<br/><pgdn></pgdn></pgup> | • 3 T<br>• AUTO<br>• 2 T                                                                          |
| SDRAM Clock<br>Ratio Div By       | +, -, <pgup>,<br/><pgdn></pgdn></pgup> | • 4<br>• 3                                                                                        |
| 16-bit I/O recov-<br>ery (Clocks) | +, -, <pgup>,<br/><pgdn></pgdn></pgup> | Set the recovery time for 16-bit I/O cycles. Selec-<br>tion is from 1 to 16 clocks. Default is 5. |
| 8-bit I/O recov-<br>ery (Clocks)  | +, -, <pgup>,<br/><pgdn></pgdn></pgup> | Set the recovery time for 8-bit I/O cycles. Selection is from 1 to 16 clocks. Default is 5.       |

### **Power Management Setup Fields**

The following is a list of Power Management Setup fields.

| Field                 | Active keys                               | Selections                                                                                                    |
|-----------------------|-------------------------------------------|----------------------------------------------------------------------------------------------------|
| Power manage-<br>ment | +, -,<br><pgup>,<br/><pgdn></pgdn></pgup> | <ul> <li>Select power management mode</li> <li>Disable Power management off</li> <li>Min Saving Minimum power savings, maximum performance</li> <li>Max Saving Maximum power savings, minimum performance</li> <li>User Defined User selects the power management functions to suit the application</li> </ul>                                                                             |
| Doze Mode             | +, -,<br><pgup>,<br/><pgdn></pgdn></pgup> | <ul> <li>Select inactivity time delay before entering doze mode</li> <li>Disable Doze mode off</li> <li>1 1 Second</li> <li>2 2 Seconds</li> <li>4 4 Seconds</li> <li>8 8 Seconds</li> <li>10 10 Seconds</li> <li>12 12 Seconds</li> <li>15 15 Seconds</li> <li>16 16 Seconds</li> </ul>                                                                                                   |
| Standby Mode          | +, -,<br><pgup>,<br/><pgdn></pgdn></pgup> | <ul> <li>Select inactivity time delay before entering standby mode</li> <li>Disable Standby mode off</li> <li>1 1 Minute</li> <li>2 2 Minutes</li> <li>4 4 Minutes</li> <li>8 8 Minutes</li> <li>10 10 Minutes</li> <li>12 12 Minutes</li> <li>15 15 Minutes</li> <li>16 16 Minutes</li> <li>20 20 Minutes</li> <li>30 30 Minutes</li> <li>40 40 Minutes</li> <li>60 60 Minutes</li> </ul> |

### Power Management Setup Fields

| HDD Power<br>Down            | +, -,<br><pgup>,<br/><pgdn></pgdn></pgup> | Select inactivity time delay before hard disk power<br>down<br>• Disable HDD power down off<br>• 1 1 Minute<br>• 2 2 Minutes<br>• 4 4 Minutes<br>• 8 8 Minutes<br>• 10 10 Minutes<br>• 12 12 Minutes<br>• 15 15 Minutes<br>• 16 16 Minutes<br>• 20 20 Minutes<br>• 30 30 Minutes<br>• 60 60 Minutes |
|------------------------------|-------------------------------------------|----------------------------------------------------------------------------------------------------|
| Modem use<br>IRQ             | +, -,<br><pgup>,<br/><pgdn></pgdn></pgup> | Select IRQ for modem wakeup<br>• NA Not Available<br>• 3 IRQ 3<br>• 4 IRQ 4<br>• 5 IRQ 5<br>• 7 IRQ 7<br>• 9 IRQ 9<br>• 10 IRQ 10<br>• 11 IRQ 11                                                                                                    |
| Throttle Duty<br>Cycle       | +, -,<br><pgup>,<br/><pgdn></pgdn></pgup> | <ul> <li>Select throttle duty cycle.</li> <li>12.5 12.5% Minimum savings</li> <li>33.3 33.3%</li> <li>50.0 50.0%</li> <li>75.0 75.0% Maximum savings</li> </ul>                                                                                                    |
| RING POWER<br>ON Controller  | +, -,<br><pgup>,<br/><pgdn></pgdn></pgup> | <ul><li>Enable</li><li>Disable</li></ul>                                                                                                    |
| Net POWER<br>ON Controller   | +, -,<br><pgup>,<br/><pgdn></pgdn></pgup> | <ul><li>Enable</li><li>Disable</li></ul>                                                                                                    |
| RING POWER<br>ON Controller  | +, -,<br><pgup>,<br/><pgdn></pgdn></pgup> | <ul><li>Enable</li><li>Disable</li></ul>                                                                                                    |
| RTC on by<br>date (of month) | +, -,<br><pgup>,<br/><pgdn></pgdn></pgup> | Enter the day of the month to come out of standby.<br>Options are 0 - 31.                                                                                                    |
| NET POWER<br>ON Controller   | +, -,<br><pgup>,<br/><pgdn></pgdn></pgup> | <ul><li>Enable</li><li>Disable</li></ul>                                                                                                    |

# Power Management Setup Fields

| RTC Alarm<br>Function                                        | +, -,<br><pgup>,<br/><pgdn></pgdn></pgup> | <ul><li>Enable</li><li>Disable</li></ul>                                                                                                    |
|--------------------------------------------------------------|-------------------------------------------|----------------------------------------------------------------------------------------------------|
| RTCOn by<br>Time(hh:mm)                                      | hh:mm                                     | • hh:mm                                                                                                    |
| Soft-Off by<br>PWR-BTTN                                      | +, -,<br><pgup>,<br/><pgdn></pgdn></pgup> | <ul><li>Instant-OFF</li><li>Delay 4 Sec</li></ul>                                                                                             |
| IRQ that will<br>bring the CPU<br>out of power<br>management | +, -,<br><pgup>,<br/><pgdn></pgdn></pgup> | Select IRQs that will wake the CPU out of suspend<br>mode IRQ 1 IRQ 3 IRQ 4 IRQ 5 IRQ 6 IRQ 7 IRQ 9 IRQ 10 IRQ 11 IRQ 12 IRQ 13 IRQ 14 IRQ 15 |

# Power Management Setup Fields

### **PNP/PCI** Configuration Setup Fields

The following is a list of PNP/PCI Configuration Setup fields.

| Field                         | Active keys                               | Selections                                                                                                    |
|-------------------------------|-------------------------------------------|----------------------------------------------------------------------------------------------------|
| PNP OS in-<br>stalled         | +, -,<br><pgup>,<br/><pgdn></pgdn></pgup> | <ul> <li>Select if you are using a PNP aware operating system. If you select Yes the Operating System will change the I/O assignments made in the BIOS.</li> <li>Yes Using a PNP operating system such as Microsoft Windows 95/98/NT</li> <li>No Not using a PNP operating system</li> </ul>                                                                                                    |
| Resources con-<br>trolled by  | +, -,<br><pgup>,<br/><pgdn></pgdn></pgup> | <ul> <li>How PNP resources are controlled</li> <li>Auto BIOS configures the PNP devices</li> <li>Manual User configures PNP devices</li> </ul>                                                                                                    |
| Reset Configu-<br>ration Data | +, -,<br><pgup>,<br/><pgdn></pgdn></pgup> | Select Enable to clear the Extended System Con-<br>figuration Data (ESCD) area. This will make the<br>CPU search for legacy devices and store the up-<br>dated info. This field will automatically return to<br>disable after the next boot.                                                                                                    |
| IRQ assigned to               | +, -,<br><pgup>,<br/><pgdn></pgdn></pgup> | <ul> <li>Select whether interrupts are to be used by legacy<br/>ISA devices or PCI/PNP ISA devices.</li> <li>IRQ 3 PCI/ISA PNP or Legacy ISA</li> <li>IRQ 4 PCI/ISA PNP or Legacy ISA</li> <li>IRQ 5 PCI/ISA PNP or Legacy ISA</li> <li>IRQ 6 PCI/ISA PNP or Legacy ISA</li> <li>IRQ 9 PCI/ISA PNP or Legacy ISA</li> <li>IRQ 10 PCI/ISA PNP or Legacy ISA</li> <li>IRQ 11 PCI/ISA PNP or Legacy ISA</li> <li>IRQ 12 PCI/ISA PNP or Legacy ISA</li> <li>IRQ 13 PCI/ISA PNP or Legacy ISA</li> <li>IRQ 14 PCI/ISA PNP or Legacy ISA</li> </ul> |
| DMA as-<br>signed to          | +, -,<br><pgup>,<br/><pgdn></pgdn></pgup> | <ul> <li>Select whether DMA channels are to be used by legacy ISA devices or PCI/PNP ISA devices.</li> <li>DMA 0 PCI/ISA PNP or Legacy ISA</li> <li>DMA 1 PCI/ISA PNP or Legacy ISA</li> <li>DMA 2 PCI/ISA PNP or Legacy ISA</li> <li>DMA 3 PCI/ISA PNP or Legacy ISA</li> <li>DMA 5 PCI/ISA PNP or Legacy ISA</li> <li>DMA 6 PCI/ISA PNP or Legacy ISA</li> <li>DMA 7 PCI/ISA PNP or Legacy ISA</li> </ul>                                                                                                    |
| PCI IRQ activated by          | +, -,<br><pgup>,<br/><pgdn></pgdn></pgup> | Select if PCI interrupts are<br>level or<br>edge sensitive.                                                                                                    |

### PNP/PCI Configuration Setup Fields

| Used memory<br>base address | +, -,<br><pgup>,<br/><pgdn></pgdn></pgup> | <ul> <li>Select the starting address of an upper memory region to exclude from PCI/PNP usage:</li> <li>NA Upper memory not used by legacy ISA devices</li> <li>C800h</li> <li>CC00h</li> <li>D000h</li> <li>D400h</li> <li>D800h</li> <li>DC00h</li> </ul> |
|-----------------------------|-------------------------------------------|----------------------------------------------------------------------------------------------------|
| Used memory<br>length       | +, -,<br><pgup>,<br/><pgdn></pgdn></pgup> | <ul> <li>Select the length of an upper memory region to exclude from PCI/PNP usage:</li> <li>8 KB</li> <li>16 KB</li> <li>32 KB</li> <li>64 KB</li> </ul>                                                                                                  |

# PNP/PCI Configuration Setup Fields

### Integrated Peripherals Setup Fields

The following is a list of Integrated Peripherals Setup fields.

| Field                      | Active keys                               | Selections                                                                                                    |
|----------------------------|-------------------------------------------|----------------------------------------------------------------------------------------------------|
| IDE block<br>mode          | +, -,<br><pgup>,<br/><pgdn></pgdn></pgup> | <ul> <li>Allows the IDE controller to use fast block mode to transfer data to and from the hard disk.</li> <li>Enable IDE controller uses block mode</li> <li>Disable IDE controller does not uses block mode</li> </ul>                                                                                                    |
| Keyboard in-<br>put clock  | +, -,<br><pgup>,<br/><pgdn></pgdn></pgup> | <ul> <li>Select the clock to be used for the keyboard controller</li> <li>8 8 MHz - Default</li> <li>12 12 MHz</li> <li>16 16 MHz</li> </ul>                                                                                                    |
| Onboard Serial<br>Port 1:  | +, -,<br><pgup>,<br/><pgdn></pgdn></pgup> | <ul> <li>Serial port 1, connector CN7 settings:</li> <li>Disable Serial port not used</li> <li>Auto BIOS/OS controls operation</li> <li>3F8h/IRQ 4 Address 3F8h and interrupt 4</li> <li>2F8h/IRQ 3 Address 2F8h and interrupt 3</li> <li>3E8h/IRQ 4 Address 3E8h and interrupt 4</li> <li>2E8h/IRQ 3 Address 2E8h and interrupt 3</li> </ul> |
| Mode                       | +, -,<br><pgup>,<br/><pgdn></pgdn></pgup> | <ul> <li>Select mode for onboard serial port 1</li> <li>RS-232 RS-232 driver/receiver enabled</li> <li>RS-422/485 RS-422/485 driver/receiver enabled</li> </ul>                                                                                                    |
| Onboard Serial<br>Port 2:  | +, -,<br><pgup>,<br/><pgdn></pgdn></pgup> | <ul> <li>Serial port 2, connector CN8settings:</li> <li>Disable Serial port not used</li> <li>Auto BIOS/OS controls operation</li> <li>3F8h/IRQ 4 Address 3F8h and interrupt 4</li> <li>2F8h/IRQ 3 Address 2F8h and interrupt 3</li> <li>3E8h/IRQ 4 Address 3E8h and interrupt 4</li> <li>2E8h/IRQ 3 Address 2E8h and interrupt 3</li> </ul>  |
| Mode                       | +, -,<br><pgup>,<br/><pgdn></pgdn></pgup> | <ul> <li>Select mode for onboard serial port 2</li> <li>RS-232 RS-232 driver/receiver enabled</li> <li>RS-422/485 RS-422/485 driver/receiver enabled</li> </ul>                                                                                                    |
| Onboard Paral-<br>lel Port | +, -,<br><pgup>,<br/><pgdn></pgdn></pgup> | <ul> <li>Selects parallel port address and interrupt</li> <li>Disable Parallel port not used</li> <li>378h/ IRQ7 Address 378h and interrupt 7</li> <li>278h/ IRQ5 Address 278h and interrupt 5</li> <li>3BCh/ IRQ7 Address 3BCh and interrupt 7</li> </ul>                                                                                    |

### Integrated Peripherals Setup Fields

| Parallel port<br>mode             | +, -,<br><pgup>,<br/><pgdn></pgdn></pgup> | <ul> <li>Select the mode for the parallel port</li> <li>SPP Standard parallel port</li> <li>EPP 1.7 Extended parallel port compatible with version 1.7</li> <li>EPP 1.9 Extended parallel port compatible with version 1.9</li> <li>ECP Extended Capabilities port</li> <li>EPP + ECP both EPP and ECP mode</li> </ul> |
|-----------------------------------|-------------------------------------------|----------------------------------------------------------------------------------------------------|
| ECP mode use<br>DMA               | +, -,<br><pgup>,<br/><pgdn></pgdn></pgup> | <ul> <li>Select DMA for ECP mode</li> <li>1 DMA channel 1</li> <li>3 DMA channel 3</li> </ul>                                                                                                    |
| BIOS exten-<br>sion window        | +, -,<br><pgup>,<br/><pgdn></pgdn></pgup> | <ul> <li>Select a 32 KB memory window for BIOS extension devices in the 32-pin SSD socket such as DiskOnChip®</li> <li>Disable Do not use BIOS extension device</li> <li>C800 Window at C8000h - CFFFFh</li> <li>D000 Window at D0000h - D7FFFh</li> <li>D800 Window at D8000h - DFFFFh</li> </ul>                     |
| device in SSD<br>Socket           | +, -,<br><pgup>,<br/><pgdn></pgdn></pgup> | Select a SSD device to fill the SSD socket<br>None<br>RAM-128k<br>RAM-512k<br>NOVRAM-128k<br>NOVRAM-512k<br>ATMEL-128k<br>ATMEL-512k<br>FLASH-128k<br>FLASH-256k<br>FLASH-512k<br>EPROM-128k<br>EPROM-512k<br>EPROM-512k<br>EPROM-11M<br>BiosExt                                                                       |
| SSD Window                        | +, -,<br><pgup>,<br/><pgdn></pgdn></pgup> | Sets the memory window to be used for the SSD de-<br>vice<br>• D000:0000<br>• D800:0000<br>• C800:0000                                                                                                    |
| Drive A:<br>(except Bio-<br>sExt) | +, -,<br><pgup>,<br/><pgdn></pgdn></pgup> | <ul> <li>Selects the device the CPU will consider to be A:</li> <li>Floppy</li> <li>SSD</li> </ul>                                                                                                    |
| Fail Safe Boot<br>in SSD Win      | +, -,<br><pgup>,<br/><pgdn></pgdn></pgup> | <ul><li>Enables the non-volitile, onboard backup BIOS</li><li>Enable</li><li>Disable</li></ul>                                                                                                    |

# Integrated Peripherals Setup Fields
# CHAPTER 5: USING THE CPUMODULE

This chapter provides information for users who wish to develop their own applications programs for the cpuModule.

This chapter includes information on the following topics:

- Memory map
- I/O Address map
- Interrupts
- Power On Self Tests (POSTs)
- System Functions (Watchdog Timer, Real Time Clock)
- Storing Applications in Solid State Disk
- Utility Programs

### Memory Map

The ISA portion of the cpuModule addresses memory using 24 address lines. This allows a maximum of  $2^{24}$  locations, or 16 Megabytes of memory.

The table below shows how memory in the first megabyte is allocated in the system.

| First Megabyte Memory Map_ |                                                                                                    |                                                                |
|----------------------------|----------------------------------------------------------------------------------------------------|----------------------------------------------------------------|
| FFFFFH-<br>C0000H<br>ROM   | 256 KB BIOS in Flash EPROM, shadowed into DRAM during runtime.                                                        |                                                                |
| EFFFFH-<br>C0000H          | Run time user memory space. Usually, memory between C0000H and C7FFFH is used for the BIOS of add-on VGA video cards. |                                                                |
| BFFFFH-<br>A0000H          | Normally used for video RAM as follows:                                                                               |                                                                |
|                            | EGA/VGA<br>Monochrome<br>CGA                                                                                          | 0A0000H to 0AFFFFH<br>0B0000H to 0B7FFFH<br>0B8000H to 0BFFFFH |
| 9FFFFH-<br>00502H          | DOS reserved memory area                                                                                              |                                                                |
| 00501H-<br>00400H          | BIOS data area                                                                                                    |                                                                |
| 003FFH-<br>00000H          | Interrupt vector area                                                                                                 |                                                                |

Memory beyond the first megabyte can be accessed in real mode, by using EMS or a similar memory manager. See your OS or programming language references for information on memory managers.

## Input/Output Address Map

As with all standard PC/104 boards, the Input/Output (I/O) space is addressed by 10 address lines (SA0-SA9). This allows  $2^{10}$  or 1024 distinct I/O addresses. Any add-on modules you install must therefore use I/O addresses in the range 0-1023 (decimal) or 000-3FF (hex).

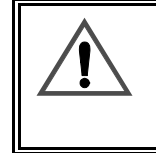

If you add any PC/104 modules or other peripherals to the system you must ensure they *do not* use reserved addresses listed below, or mal-functions will occur. The exception to this is if the resource has been released by the user.

The table below lists I/O addresses reserved for the cpuModule.

| I/O Addresses Reserved for the cpuModule |       |                            |  |
|------------------------------------------|-------|----------------------------|--|
| Address Range                            | Bytes | Device                     |  |
| 000H-00FH                                | 16    | DMA Controller             |  |
| 010H-01FH                                | 16    | Reserved for CPU           |  |
| 020H-021H                                | 2     | Interrupt Controller #1    |  |
| 022H-02FH                                | 13    | Reserved                   |  |
| 040H-043H                                | 4     | Timer                      |  |
| 060H-064H                                | 5     | Keyboard Interface         |  |
| 070H-071H                                | 2     | Real Time Clock port       |  |
| 080H-08FH                                | 16    | DMA page register          |  |
| 0A0H-0A1H                                | 2     | Interrupt controller #2    |  |
| 0C0H-0DFH                                | 32    | DMA controller #2          |  |
| 0F0H-0FFH                                | 16    | Math co-processor          |  |
| 100H-101H                                | 2     | Video Initialization       |  |
| 1F0H-1FFH                                | 16    | Hard disk <sup>1</sup>     |  |
| 200H-201H                                | 2     | Reserved                   |  |
| 238H-23BH                                | 4     | Bus Mouse <sup>4</sup>     |  |
| 2E8H-2EFH                                | 8     | Serial Port <sup>2</sup>   |  |
| 2F8H-2FFH                                | 8     | Serial port <sup>2</sup>   |  |
| 378H-37FH                                | 8     | Parallel port <sup>3</sup> |  |
| 3BCH-3BFH                                | 4     | Parallel port <sup>3</sup> |  |

| 3E8H-3EFH | 8 | Serial port <sup>2</sup> |
|-----------|---|--------------------------|
| 3F0H-3F7H | 8 | Floppy disk <sup>1</sup> |
| 3F8H-3FFH | 8 | Serial port <sup>2</sup> |

 $^1$  If a floppy or IDE controller is not connected to the system, the I/O addresses listed will not be occupied.

 $^{2}$  Only one of the I/O addresses shown for a Serial port is active at any time. You can use Setup to select which one is active or to disable it entirely.

<sup>3</sup> Only one of the I/O addresses shown for the Parallel printer port is active at any time. You can use Setup to select which one is active or to disable it entirely.

<sup>4</sup>If a PS2 mouse is not connected to the system, the I/O addresses listed will not be occupied.

### Hardware Interrupts

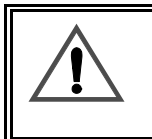

If you add any PC/104 modules or other peripherals to the system you must ensure they *do not* use interrupts needed by the cpuModule, or malfunctions will occur

The cpuModule supports the standard PC interrupts listed below. Interrupts not in use by hardware on the cpuModule itself are listed as 'available'.

| Hardware Interrupts Used on the cpuModule |                                                           |                     |
|-------------------------------------------|-----------------------------------------------------------|---------------------|
| Interrupt                                 | Normal Use                                                | Source              |
| 0                                         | Timer 0                                                   | On-board ISA device |
| 1                                         | Keyboard                                                  | On-board ISA device |
| 2                                         | Cascade of IRQ 8-15                                       | On-board ISA device |
| 3                                         | COM2                                                      | On-board ISA device |
| 4                                         | COM1                                                      | On-board ISA device |
| 5                                         | available                                                 | XT bus              |
| 6                                         | Floppy <sup>1</sup>                                       | XT bus              |
| 7                                         | Printer                                                   | On-board ISA device |
| 8                                         | Real Time Clock                                           | On-board ISA device |
| 9                                         | available, routed to IRQ 2                                | XT bus              |
| 10                                        | available                                                 | AT bus              |
| 11                                        | available                                                 | AT bus              |
| 12                                        | Bus mouse                                                 | On-board ISA device |
| 14                                        | primary IDE hard disk <sup>2</sup>                        | AT bus              |
| 15                                        | available<br>sometimes used as<br>secondary IDE hard disk | AT bus              |

<sup>1</sup> Floppy disk interrupt, INT6, is available for use if no floppy disk is present in the system and floppy disk is disabled in Setup.

 $^{2}$  Hard disk interrupt, INT14, is available for use if no hard disk drive is present in the system and hard disk is disabled in Setup.

## The RTD Enhanced Award BIOS

The RTD Enhanced Award BIOS (Basic Input/Output System) is software that interfaces hardwarespecific features of the cpuModule to an operating system (OS). Physically, the BIOS software is stored in a Flash EPROM on the cpuModule. Functions of the BIOS are divided into two parts:

The first part of the BIOS is known as POST (Power-On Self-Test) software, and it is active from the time power is applied until an OS boots (begins execution). POST software performs a series of hardware tests, sets up the machine as defined in Setup, and begins the boot of the OS;

The second part of the BIOS is known as the CORE BIOS. It is the normal interface between cpu-Module hardware and the operating system which is in control. It is active from the time the OS boots until the cpuModule is turned off. The CORE BIOS provides the system with a series of software interrupts to control various hardware devices.

The following sections discuss the sections of the BIOS in more detail and describe features of the BIOS which may be useful to you in developing applications.

### Power On Self Tests (POSTs)

#### POST Messages

During the Power On Self Test (POST), if the BIOS detects an error requiring you to do something to fix, it will either sound a beep code or display a message.

If a message is displayed, it will be accompanied by:

PRESS F1 TO CONTINUE, CTRL-ALT-ESC OR DEL TO ENTER SETUP

#### POST Beep

Currently there are two kinds of beep codes in BIOS. This code indicates that a video error has occurred and the BIOS cannot initialize the video screen to display any additional information. This beep code consists of a single long beep followed by three short beeps. The other code indicates that your DRAM error has occurred. This beep code consists of a single long beep repeatedly.

#### Error Messages

One or more of the following messages may be displayed if the BIOS detects an error during the POST. This list includes messages for both the ISA and the EISA BIOS.

#### CMOS BATTERY HAS FAILED

CMOS battery is no longer functional. It should be replaced.

#### CMOS CHECKSUM ERROR

Checksum of CMOS is incorrect. This can indicate that CMOS has become corrupt. This error may have been caused by a weak battery. Check the battery and replace if necessary.

### DISK BOOT FAILURE, INSERT SYSTEM DISK AND PRESS ENTER

No boot device was found. This could mean that either a boot drive was not detected or the drive does not contain proper system boot files. Insert a system disk into Drive A: and press <Enter>. If you assumed the system would boot from the hard drive, make sure the controller is inserted correct-ly and all cables are properly attached. Also be sure the disk is formatted as a boot device. Then reboot the system.

#### DISKETTE DRIVES OR TYPES MISMATCH ERROR - RUN SETUP

Type of diskette drive installed in the system is different from the CMOS definition. Run Setup to reconfigure the drive type correctly.

#### DISPLAY SWITCH IS SET INCORRECTLY

The display switch, on the motherboard, can be set to either monochrome or color. This indicates the switch is set to a different setting than indicated in Setup. Determine which setting is correct, and then either turn off the system and change the jumper, or enter Setup and change the VIDEO selection.

#### DISPLAY TYPE HAS CHANGED SINCE LAST BOOT

Since last powering off the system, the display adapter has been changed. You must configure the system for the new display type.

#### EISA Configuration Checksum Error

#### ERROR ENCOUNTERED INITIALIZING HARD DRIVE

Hard drive cannot be initialized. Be sure the adapter is installed correctly and all cables are correctly and firmly attached. Also be sure the correct hard drive type is selected in Setup.

ERROR INITIALIZING HARD DISK CONTROLLER

Cannot initialize controller. Make sure the cord is correctly and firmly installed in the bus. Be sure the correct hard drive type is selected in Setup. Also check to see if any jumper needs to be set correctly on the hard drive.

#### FLOPPY DISK CNTRLR ERROR OR NO CNTRLR PRESENT

Cannot find or initialize the floppy drive controller. Make sure the controller is installed correctly and firmly. If there are no floppy drives installed, be sure the Diskette Drive selection in Setup is set to NONE.

### KEYBOARD ERROR OR NO KEYBOARD PRESENT

Cannot initialize the keyboard. Make sure the keyboard is attached correctly and no keys are being pressed during the boot.

If you are purposely configuring the system without a keyboard, set the error halt condition in Setup to HALT ON ALL, BUT KEYBOARD. This will cause the BIOS to ignore the missing keyboard and continue the boot.

Memory Address Error at...

Indicates a memory address error at a specific location. You can use this location along with the memory map for your system to find and replace the bad memory chips.

Memory parity Error at...

Indicates a memory parity error at a specific location. You can use this location along with the memory map for your system to find and replace the bad memory chips.

#### MEMORY SIZE HAS CHANGED SINCE LAST BOOT

Memory has been added or removed since the last boot. In EISA mode use Configuration Utility to reconfigure the memory configuration. In ISA mode enter Setup and enter the new memory size in the memory fields.

Memory Verify Error at ...

Indicates an error verifying a value already written to memory. Use the location along with your system's memory map to locate the bad chip.

### OFFENDING ADDRESS NOT FOUND

This message is used in conjunction with the I/O CHANNEL CHECK and RAM PARITY ERROR messages when the segment that has caused the problem cannot be isolated.

#### OFFENDING SEGMENT:

This message is used in conjunction with the I/O CHANNEL CHECK and RAM PARITY ERROR messages when the segment that has caused the problem has been isolated.

#### PRESS A KEY TO REBOOT

This will be displayed at the bottom screen when an error occurs that requires you to reboot. Press any key and the system will reboot.

### PRESS F1 TO DISABLE NMI, F2 TO REBOOT

When BIOS detects a Non-maskable Interrupt condition during boot, this will allow you to disable the NMI and continue to boot, or you can reboot the system with the NMI enabled.

### RAM PARITY ERROR - CHECKING FOR SEGMENT ...

Indicates a parity error in Random Access Memory.

### SYSTEM HALTED, (CTRL-ALT-DEL) TO REBOOT ...

Indicates the present boot attempt has been aborted and the system must be rebooted. Press and hold down the CTRL and ALT keys and press DEL.

FLOPPY DISK(S) fail (80) Æ Unable to reset floppy subsystem.
FLOPPY DISK(S) fail (40) Æ Floppy Type mismatch.
Hard Disk(s) fail (80) Æ HDD reset failed
Hard Disk(s) fail (40) Æ HDD controller diagnostics failed.
Hard Disk(s) fail (20) Æ HDD initialization error.
Hard Disk(s) fail (10) Æ Unable to calibrate fixed disk.
Hard Disk(s) fail (08) Æ Sector Verify failed.

Keyboard error or no keyboard present.

Cannot initialize the keyboard. Make sure the keyboard is attached correctly and no keys are being pressed during the boot.

Manufacturing POST loop.

BIOS ROM checksum error - System halted.

The checksum of ROM address F0000H-FFFFFH is bad.

Memory test fail.

BIOS reports the memory test fail if the onboard memory is tested error.

| POST (hex) | Description                                                                                                    |
|------------|----------------------------------------------------------------------------------------------------|
| 01         | Clear base memory 0~640K                                                                                                    |
| 02         | Reserved                                                                                                    |
| 03         | Initialize EISA registers (EISA BIOS only)                                                                                                    |
| 04         | Reserved                                                                                                    |
| 05         | <ol> <li>Keyboard Controller Self-Test</li> <li>Enable Keyboard Interface</li> </ol>                                                                                            |
| 06         | Reserved                                                                                                    |
| 07         | Verifies CMOS's basic R/W functionality                                                                                                    |
| 09         | <ol> <li>Program the configuration register of Cyrix CPU according to the MODBINable<br/>Cyrix Register Table</li> <li>OEM specific cache initialization (if needed)</li> </ol> |

| 0A    | <ol> <li>Initialize the first 32 interrupt vectors with corresponding Interrupt handlers Initialize<br/>INT no from 33-120 with Dummy(Spurious) Interrupt Handler</li> <li>Issue CPUID instruction to identify CPU type</li> <li>Early Power Management initialization (OEM specific)</li> </ol>                                                                                                    |
|-------|----------------------------------------------------------------------------------------------------|
| 0B    | <ol> <li>Verify the RTC time is valid or not</li> <li>Detect bad battery</li> <li>Read CMOS data into BIOS stack area</li> <li>PnP initialization including (PnP BIOS only)         <ul> <li>-Assign CSN to PnP ISA card</li> <li>-Create resource map from ESCD</li> </ul> </li> <li>Assign IO &amp; Memory for PCI devices (PCI BIOS only)</li> </ol>                                                                              |
| 0C    | Initialization of the BIOS Data Area (40: 00 - 40:FF)                                                                                                    |
| 0D    | <ol> <li>Program some of the Chipset's value according to Setup. (Early Setup Value Program)</li> <li>Measure CPU speed for display &amp; decide the system clock speed</li> <li>Video initialization including Monochrome, CGA, EGA/VGA. If no display device found, the speaker will beep which consists of one single long beep followed by two short beeps.</li> </ol>                                                           |
| 0E    | <ol> <li>Initialize the APIC (Multi-Processor BIOS only)</li> <li>Test video RAM (If Monochrome display device found)</li> <li>Show messages including:-Award Logo, Copyright string, BIOS Date code &amp; Part<br/>No.         <ul> <li>OEM specific sign on messages</li> <li>Energy Star Logo (Green BIOS ONLY)-CPU brand, type &amp; speed</li> <li>Test system BIOS checksum (Non-Compress Version only)</li> </ul> </li> </ol> |
| 0F    | DMA channel 0 test                                                                                                    |
| 10    | DMA channel 1 test                                                                                                    |
| 11    | DMA page registers test                                                                                                    |
| 12-13 | Reserved                                                                                                    |
| 14    | Test 8254 Timer 0 Counter 2.                                                                                                    |
| 15    | Test 8259 interrupt mask bits for channel 1                                                                                                    |
| 16    | Test 8259 interrupt mask bits for channel 2                                                                                                    |
| 17    | Reserved                                                                                                    |
| 19    | Test 8259 functionality                                                                                                    |
| 30    | Detect Base Memory & Extended Memory Size                                                                                                    |
| 31    | <ol> <li>Test Base Memory from 256K to 640K</li> <li>Test Extended Memory from 1M to the top of memory</li> </ol>                                                                                                    |
| 32    | <ol> <li>Display the Award Plug &amp; Play BIOS Extension message (PnP BIOS only)</li> <li>Program all onboard super I/O chips (if any) including COM ports, LPT ports, FDD port according to setup value</li> </ol>                                                                                                    |
| 41    | Initialize floppy disk drive controller                                                                                                    |
| 42    | Initialize Hard drive controller                                                                                                    |

| 43    | If it is a PnP BIOS, initialize serial & parallel ports                                                                                                    |
|-------|----------------------------------------------------------------------------------------------------|
| 44    | Reserved                                                                                                    |
| 45    | Initialize math coprocessor.                                                                                                    |
| 50    | Write all CMOS values currently in the BIOS stack area back into the CMOS                                                                                                    |
| 51    | Reserved                                                                                                    |
| 52    | <ol> <li>Initialize all ISA ROMs</li> <li>Later PCI initialization (PCI BIOS only)-assign IRQ to PCI devices-initialize all PCI<br/>ROMs</li> <li>PnP Initialization (PnP BIOS only)         <ul> <li>-assign IO, Memory, IRQ &amp; DMA to PnP ISA devices</li> <li>-initialize all PnP ISA ROMs</li> <li>Program shadows RAM according to Setup settings</li> <li>Frogram parity according to Setup setting</li> <li>Power Management Initialization-Enable/Disable global PM-APM interface initialization</li> </ul> </li> </ol> |
| 53    | <ol> <li>If it is NOT a PnP BIOS, initialize serial &amp; parallel ports</li> <li>Initialize time value in BIOS data area by translate the RTC time value into a timer tick value</li> </ol>                                                                                                    |
| 60    | Setup Virus Protection (Boot Sector Protection) functionality according to Setup setting                                                                                                    |
| 1A-1D | Reserved                                                                                                    |
| 1E    | If EISA NVM checksum is good, execute EISA initialization (EISA BIOS only)                                                                                                    |
| 1F-29 | Reserved                                                                                                    |
| 33-3B | Reserved                                                                                                    |
| 3C    | Set flag to allow users to enter CMOS Setup Utility                                                                                                    |
| 3D    | <ol> <li>Initialize Keyboard</li> <li>Install PS2 mouse</li> </ol>                                                                                                    |
| 3E    | Try to turn on Level 2 cache<br>Note: Some chipset may need to turn on the L2 cache in this stage. But usually, the cache<br>is turn on later in POST 61h                                                                                                    |
| 41H   | Enable FDD and detect media type                                                                                                    |
| 46-4D | Reserved                                                                                                    |
| 4E    | If there is any error detected (such as video, kb), show all the error messages on the screen & wait for user to press <f1> key</f1>                                                                                                    |
| 4F    | <ol> <li>If password is needed, ask for password</li> <li>Clear the Energy Star Logo (Green BIOS only)</li> </ol>                                                                                                    |
| BE    | Program defaults values into chipset according to the MODBINable Chipset Default Ta-<br>ble                                                                                                    |

| BF  | <ol> <li>Program the rest of the Chipset's value according to Setup. (Later Setup Value Program)</li> <li>If auto-configuration is enabled, programmed the chipset with pre-defined values in the MODBINable Auto-Table</li> </ol>                                                                                     |
|-----|----------------------------------------------------------------------------------------------------|
| C0  | <ol> <li>Turn off OEM specific cache, shadow</li> <li>Initialize all the standard devices with default values standard devices includes:         <ul> <li>DMA controller (8237)</li> <li>Programmable Interrupt Controller (8259)</li> <li>Programmable Interval Timer (8254)</li> <li>RTC chip</li> </ul> </li> </ol> |
| C1  | Auto-detection of onboard DRAM & Cache                                                                                                    |
| C3  | <ol> <li>Test system BIOS checksum</li> <li>Test the first 256K DRAM</li> <li>Expand the compressed codes into temporary DRAM area including the compressed<br/>System BIOS &amp; Option ROMs</li> </ol>                                                                                                    |
| C5  | Copy the BIOS from ROM into E0000-FFFFF shadow RAM so that POST will go faster                                                                                                    |
| FFH | System Booting INT 19                                                                                                    |

### **Default Configuration**

In addition to the Setup configuration stored on the board, the cpuModule has a permanent default configuration. The system will resort to using this default if an error occurs when accessing the EPROM which holds the Setup on the module.

The default configuration is listed below.

| BIOS Default Configuration |                       |  |
|----------------------------|-----------------------|--|
| Function                   | Default selection     |  |
| IDE Interface 0 Master     | Auto detect           |  |
| IDE Interface 0 Slave      | Auto detect           |  |
| IDE Interface 1 Master     | Auto detect           |  |
| IDE Interface 1 Slave      | Auto detect           |  |
| Boot device                | Floppy then hard disk |  |
| BIOS Extension             | Disabled              |  |
| Floppy Drive 1             | 3.5" 1.44 Meg         |  |
| Floppy Drive 2             | not installed         |  |
| Serial port 1              | RS232 at 3F8H         |  |
| Serial port 2              | RS232 at 2F8H         |  |
| Parallel Port              | LPT1 at 378H          |  |
| Keyboard                   | Enabled if connected  |  |
| Fail safe boot rom         | Enabled               |  |
| Select Active Video        | No Onboard            |  |
| Power Management           | Disabled              |  |
| PNP OS Installed           | No                    |  |
| Resources Controlled By    | Auto                  |  |
| PCI IRQ Activated By       | Level                 |  |
| IDE HDD Block Mode         | Enabled               |  |
| KBC Input Clock            | 8 Mhz                 |  |
| SSD Window                 | D800:0000             |  |
| Onboard Parallel Port      | 378/IRQ7              |  |
| Parallel Port Mode         | SPP                   |  |
| Halt On                    | No Errors             |  |
| Virus Warning              | Disabled              |  |
| CPU Internal Cache         | Enabled               |  |
| Cyrix 6X86/MII CPUID       | Enabled               |  |
| Swap Floppy Drive          | Disabled              |  |
| Boot Up Numlock Status     | Off                   |  |
| Gate A20 Option            | Fast                  |  |
| Security Option            | Setup                 |  |
| Report No FDD for<br>WIN95 | Yes                   |  |
| Quick Boot                 | Disabled              |  |
| Extended Memory Test       | Disabled              |  |
| ISA Plug-n-Play Support    | Enabled               |  |

| Video Bios Shadow              | Enabled  |
|--------------------------------|----------|
| C8000-DFFFF                    | Disabled |
| 16-bit I/O Recovery<br>(Clock) | 5        |
| 8-bit I/O Recovery (Clock)     | 5        |

### **Bypassing the Stored Configuration**

Under certain circumstances, you may want to bypass the configuration stored on the board. To do this press the {Del} key to enter Setup and then you can then reconfigure the cpuModule correctly.

### **Direct Hardware Control**

Some of the cpuModule hardware is controlled directly without using BIOS routines. These include:

- ٠
- Watchdog Timer Real Time Clock Control ٠
- Parallel Port Control •

The following sections describe use of these features.

### Watchdog Timer Control

The cpuModule includes a Watchdog Timer, which provides protection against programs "hanging", or getting stuck in an execution loop where they cannot respond correctly. When enabled, the Watchdog Timer must be periodically reset by your application program. If it is not reset before the time-out period of 1.2 seconds expires, it will cause a hardware reset of the cpuModule.

Three functions have been implemented on the cpuModule for Watchdog Timer control. These are:

- Watchdog Timer enable
- Watchdog Timer disable
- Watchdog Timer reset

To enable the watchdog timer you must write a 1 to to Bit 0 of I/O register 1Eh. To ensure compatability with future designs, you should read the register and only change the bit you need to change.

After you enable the watchdog timer, you must reset it at least once every 1.2 seconds by reading I/O 1Eh. The data read does not matter.

To disable the watchdog timer you must write a 0 to to Bit 0 of I/O register 1Eh.

Enabling the watchdog timer is illustrated in the following QuickBasic program fragment:

| temp = INP(&H1E)  | 'Read I/O port 1Eh |
|-------------------|--------------------|
| temp = temp OR 1  | 'Set LSB to 1      |
| OUTPUT &H1E, temp | 'Enable WDT        |

When the watchdog timer is enabled it must be refreshed before it times out or it hardware reset the system. Refreshing the watchdog timer is illustrated in the following QuickBasic program fragment:

temp = INP(&H1E) 'Read I/O port 1Eh to refresh the WDT

Disabling the watchdog timer is illustrated in the following QuickBasic program fragment:

| temp = INP(&H1E)     | 'Read I/O port 1Eh |
|----------------------|--------------------|
| temp = temp AND &HFE | 'Clear LSB to 0    |
| OUTPUT &H1E, temp    | 'Disable WDT       |

## Real Time Clock Control

The cpuModule is equipped with a Real Time Clock (RTC) which provides system date and time functions, and also provides 128 non-volatile memory locations. The contents of these memory locations are retained whenever an external backup battery is connected, whether or not system power is connected.

You may access the RTC date, time, and memory using an index and data register at I/O addresses 70h and 71h. Address 70h is the Index register. It must be written with the number of the register to read or write. Refer to the map below for valid choices for the index. Data is then written to or read from the selected register by writing or reading (respectively) the data register at address 71h.

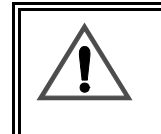

Do *not* change values stored in the RTC registers listed as RESERVED in the table below. Doing so will interfere with proper cpuModule operation.

Registers of the Real Time Clock are shown below:.

| Real Time Clock Registers |                        |                    |                                  |  |  |
|---------------------------|------------------------|--------------------|----------------------------------|--|--|
| Registers<br>(hex)        | Registers<br>(decimal) | Number of<br>Bytes | Function                         |  |  |
| 00h                       | 0                      | 1                  | BCD Seconds                      |  |  |
| 02h                       | 2                      | 1                  | BCD Minutes                      |  |  |
| 04h                       | 4                      | 1                  | BCD Hours                        |  |  |
| 06h                       | 6                      | 1                  | Day of week                      |  |  |
| 07h                       | 7                      | 1                  | Day of month                     |  |  |
| 08h                       | 8                      | 1                  | Month                            |  |  |
| 09h                       | 9                      | 1                  | Year                             |  |  |
| 0A-31h                    | 10-49                  | 40                 | <b>RESERVED-</b> Do not modify!  |  |  |
| 32h                       | 50                     | 1                  | BCD Century                      |  |  |
| 33-3Fh                    | 51-63                  | 13                 | <b>RESERVED</b> - Do not modify! |  |  |
| 40-7Fh                    | 64-127                 | 64                 | User RAM                         |  |  |

RTC access is illustrated in the following QuickBasic program fragment: Reference APP note ANC114 at http://www.rtd.com/appnote/ANC114.pdf

### **Parallel Port Control**

The parallel port may be operated in SPP (output-only), EPP (bi-directional), and ECP (extended capabilities) modes. The mode may be selected in Setup, or by application software.

### **Processor Clock Control**

The processor clock is controller by solder jumpers on the board. These are set at the factory and should not be adjusted.

Please see *Power Consumption* for a listing of Power Consumption.

## Storing Applications On-board

The cpuModule was designed to be used in embedded computing applications. In these applications, magnetic media like hard disks and floppy disks are not very desirable. It is better to eliminate magnetic storage devices and place your operating system and application software into the cpuModule's Solid State Disk (SSD).

The following section describes two distinctly different ways you may use the Solid State Disk sockets of the cpuModule. These methods allows you to use a wide variety of memory devices to implement on-board Solid State Disk storage, each with its advantages and disadvantages.

### Ways to Use the Solid State Disk Socket

The ways to utilize the Solid State Disk socket of the cpuModule.

- Using a device which installs as a BIOS Extension
- Using Conventional SSD Memory

BIOS Extension Devices such as DiskOnChip® and PromDisk provide a relatively large amount of read/write disk space. These devices generally appear similar to a conventional hard disk to DOS, allowing you to copy, delete, and rename files without using any special utilities.

Conventional Solid State Disk can use a variety of memory devices, such as:

- Atmel 5 volt only Flash
- Intel 12 volt Flash
- AMD 5-volt Flash
- Static RAM
- NOVRAM
- EPROM

to create a Solid State Disk. When used with Atmel 5 volt Flash, SRAM, or NOVRAM, the SSD appears similar to a read/write floppy disk to DOS, allowing you to copy, delete, and rename files in the SSD without using any special utilities.

When used with other Flash or EPROM, you can create file to program the device with the RIMAGE program.

These methods are described in detail in the following sections.

## **Using BIOS Extension Devices**

You can use BIOS Extension Devices like M-Systems DiskOnChip® and MCSI PromDisk to implement a Solid State Disk which can be read and written using normal disk commands.

Advantages of using these devices include:

- Storage capacity up to 1 GB per socket (more in the future)
- Full read/write capability using standard OS file commands
- Integrated support for other operating systems is possible (contact M-Systems for information)

Parts supported by the cpuModule include:

- M-Systems 2000 series: MD2203-D1024 (1 GB)
  - down to...16 MB
- Optional alternate operating system versions of the above parts
- MCSI PromDisk: 72300 (4MB)
- MCSI PromDisk: 72301 (8MB)

Our website at www.rtd.com provides links to the websites of these manufacturers.

### Installing BIOS Extension Devices

To install these devices, follow this procedure:

- Apply power to the cpuModule and run Setup.
- Set A BIOS Extension Window on the advanced setup page. .

| NOTE! | The memory window selected for a BIOS extension device must not be<br>used by any other program or hardware device. Make sure this window<br>is not used by EMM386 or another memory manager, Ethernet card, |
|-------|----------------------------------------------------------------------------------------------------|
|       | PCMCIA card, etc.                                                                                                    |

- Save your changes and exit Setup.
- Turn off the cpuModule.
- Install the BIOS Extension Device into the socket.
- Reboot the cpuModule. The BIOS Extension Device should appear as the next available hard drive in your system. If there is no other hard drive installed, it will appear as drive C:.
- Format the new drive using the DOS format command.

| NOTE! | If you wish to make the drive bootable, you must format it using the /s |  |  |  |  |
|-------|-------------------------------------------------------------------------|--|--|--|--|
|       | switch of the format command. Refer to your OS manual for more          |  |  |  |  |
|       | information.                                                            |  |  |  |  |

• If you wish to boot from the BIOS Extension Device, run Setup and disable any other hard drive. Set the boot device to Hard Drive. The cpuModule will not boot to a BIOS Extension Device if another hard drive is enabled.

### **Using Conventional Solid State Devices**

You can use numerous memory types to implement a Conventional Solid State Disk. Depending on the devices used, you may implement read/write, read-only, or write-once-read-many type drives.

Advantages of using the Conventional SSD include:

- Storage capacity up to 1 MB (EPROM only)
- Atmel Flash and NovRAM allow read/write capability using standard DOS file commands

Disadvantages of using the Conventional SSD include:

- Requires external utility program and device programmer to program 12 volt Flash, AMD 5-volt Flash, or EPROM.
- Limited memory size.

The following memory devices or their equivalents may be used for a Conventional SSD. Access times for all devices must be 150 ns or less, and all devices *must* be in 32-pin DIP packages.

- Atmel 29C010A, 29C020A or 29C040A
- +12 V Flash 28F010, 28F020
- +5 V Flash 29F010, 29F040
- SRAM 128Kx8, 512Kx8
- NOVRAM (Dallas Semiconductor DS1645Y, DS1650Y)
- EPROM (27C010, 27C020, 27C040, 27C080)

### Installing a Conventional SSD using Atmel 5-volt-only Flash

To install an SSD using Atmel Flash, follow this procedure:

- Apply power to the cpuModule and run Setup.
- Set **SSD socket 1** to the appropriate Atmel device type.
- Set SSD Window to a value which will not conflict with other hardware or software.

| NOTE! | The memory window selected for DOC must not be used by any other   |
|-------|--------------------------------------------------------------------|
|       | program or hardware device. Make sure this window is not in use by |
|       | EMM386 or another memory manager, or an Ethernet card, PCMCIA      |
|       | card, etc.                                                         |

- Save your changes and exit Setup.
- Turn off the cpuModule.
- Install the memory device into the socket.
- Reboot the cpuModule. The SSD should appear as the next available drive in your system.
- Format the SSD using the DOS format command.

NOTE! If you wish to make the SSD bootable, you must format it using the /s switch of the format command. Refer to your DOS manual for more information on format.

When using the MS-DOS format command, always specify a size parameter. Use a size larger than the installed SSD, e.g.

format /f:1.44M (for 2 x 512K Atmel Flash devices)

• If you wish to boot from the SSD make it diskette A.

### Installing a Conventional SSD using SRAM or NOVRAM

When the Solid State Disk is composed of SRAM or NOVRAM, it appears as a read/write disk and may be read and written using normal DOS disk commands.

To install an SRAM or NOVRAM SSD, you should follow this procedure:

- Apply power to the cpuModule and run Setup.
- Set **SSD socket 1 or 2** to the appropriate SRAM or NOVRAM device type.
- Set SSD Window to a value which will not conflict with other hardware or software.

NOTE! The memory window selected for DOC must not be used by any other program or hardware device. Make sure this window is not in use by EMM386 or another memory manager, or an Ethernet card, PCMCIA card, etc.

- Save your changes and exit Setup.
- Turn off the cpuModule.
- Install the memory device into the cpuModule socket.
- Reboot the cpuModule. The SSD should appear as the next available drive in your system.
- Format the SSD using the DOS format command.

If you wish to make the SSD bootable, you must format it using the /s switch of the format command. Refer to your DOS manual for more information on the format command.

If you wish to boot from the SSD make it diskette A.

### Notes on Formatting an SRAM or NOVRAM SSD

For most purposes, you can format the SRAM or NOVRAM SSD as you would a 1.44MB floppy, using a command line similar to:

#### for example *format b: /u*

To get the most possible space in the disk and ensure proper operation, use the format command with a size parameter just over the total size of the installed SSD memory. For example, if you install 256 Kbytes of SRAM, you should use format with the parameters for a 360 Kbyte floppy disk. For example:

ROM-DOS<sup>TM</sup>: format b: /u /n:9 /t:40

MS-DOS:*format b: /f:360K* 

See your DOS manual for details on the format command and its parameters.

### Installing a Conventional SSD using EPROM or Flash other than Atmel

EPROMs or Flash EPROMs for an SSD must be programmed externally to the cpuModule, using an EPROM programmer and following the procedure below.

To install an EPROM SSD, you should follow this procedure:

- Apply power to the cpuModule and run Setup.
- Set **SSD** socket 1 or 2 to the appropriate EPROM or Flash type.
- Set SSD Window to a value which will not conflict with other hardware or software.

NOTE! The memory window selected for DOC must not be used by any other program or hardware device. Make sure this window is not in use by EMM386 or another memory manager, or an Ethernet card, PCMCIA card, etc.

- Save your changes and exit Setup.
- Boot the cpuModule.

After booting, the Solid State Disk will be seen by the system as a write-protected floppy. DOS commands normally used to read floppy disks will work with the SSD.

### Directly Accessing the Solid State Disk

If you wish to directly access the Solid State Disk of the cpuModule contact the factory for additional information on doing so.

# **CHAPTER 6: HARDWARE REFERENCE**

This appendix gives information on the cpuModule hardware, including:

- jumper settings and locations
- solder jumper settings and locations
- mechanical dimensions
- processor thermal management

### Jumpers

Many cpuModule options are configured by positioning jumpers. Jumpers are labeled on the board as "**JP**" followed by a number.

Some jumpers are three pins, allowing three settings:

- pins 1 and 2 connected (indicated as "1-2")
- pins 2 and 3 connected (indicated as "2-3")
- no pins connected.

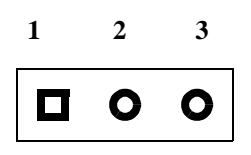

Some jumpers are two-pin, allowing two settings:

- pins 1 and 2 connected (indicated as "closed")
- pins 1 and 2 un-connected (indicated as "open")

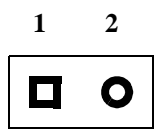

The figure below shows the locations of the jumpers used to configure the cpuModule. To use the figure, position the module with the PC/104 bus connector at the six o'clock position and the component side facing up. The table below lists the jumpers and their settings.

### CMH6586EX200 Connector Locations

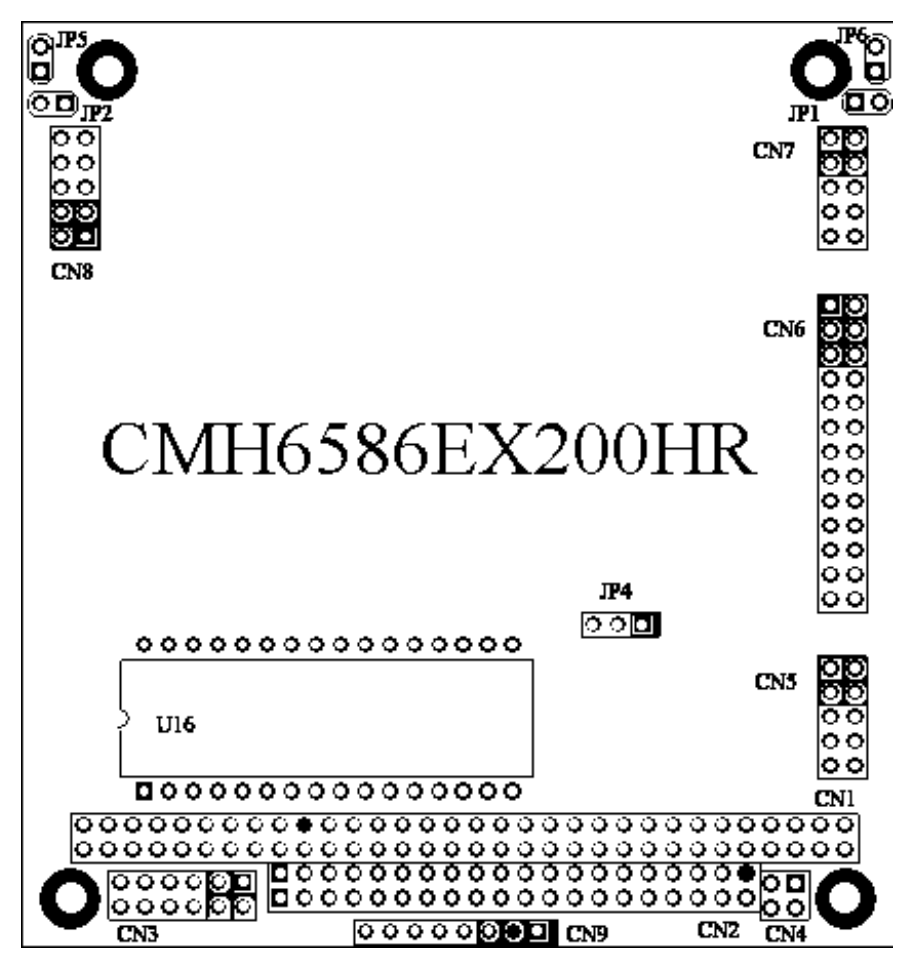

# Jumpers and Default Jumper Settings

| JP1 | 2-pin jumper<br>Used to enable/disable 120 ohm termination resistor on first serial port for<br>RS-422/485 mode.<br>default: Open (no termination)                                                                                     |
|-----|----------------------------------------------------------------------------------------------------|
| JP2 | 2-pin jumper<br>Used to enable/disable 120 ohm termination resistor on first serial port for<br>RS-422/485 mode.<br>default: Open (no termination)                                                                                     |
| JP4 | <ul> <li>3-pin jumper</li> <li>Used to select power for an SSD socket.</li> <li>1 to 2 is 5 Volts on board.</li> <li>2 to 3 is 5 volts on board when power on and battery backup when power off default: Positions 1 and 2.</li> </ul> |
| JP5 | 2-pin jumper<br>Used for restoring factory default settings<br>default: Open                                                                                                    |
| JP6 | 2-pin jumper<br>Factory use only; do not close.<br>default: Open                                                                                                    |

## Solder Jumpers

-

Solder jumpers are set at the factory and are rarely changed. Solder jumpers are located on the module's solder side and component side

### **Mechanical Dimensions**

The following figure shows mechanical dimensions of the module (in inches)

### CMH6586EX200 Mechanical Dimensions (+/- 0.005")

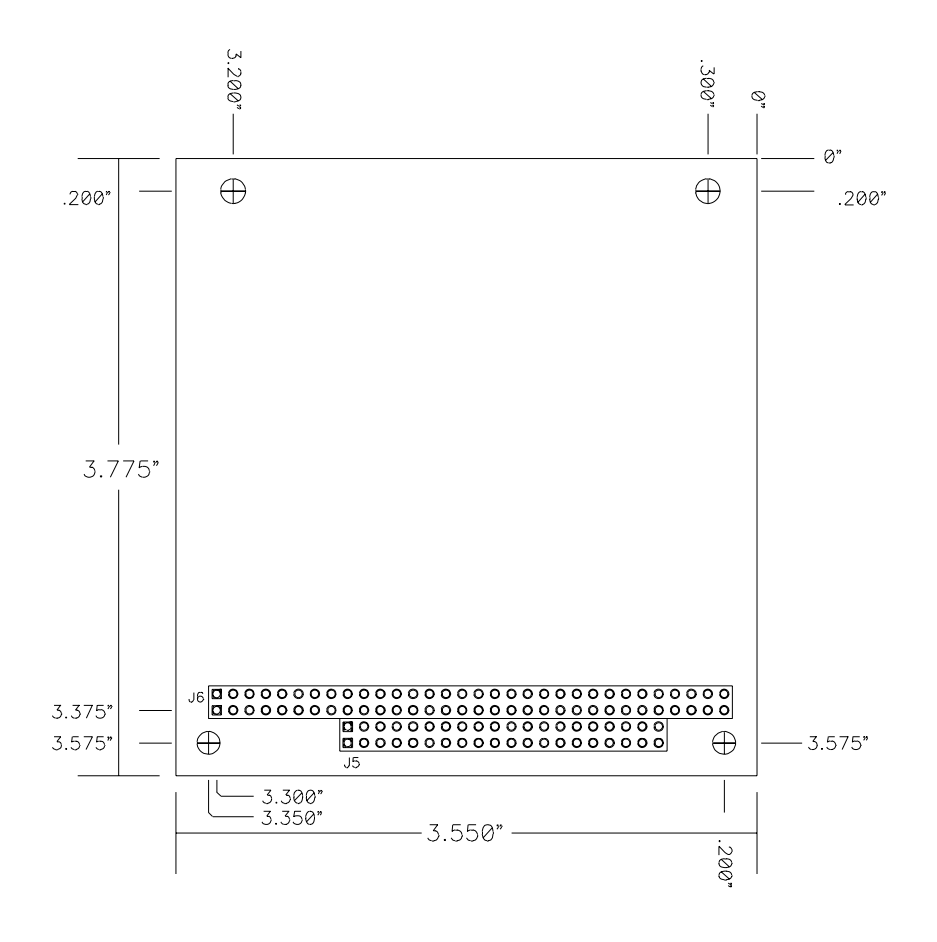

## 686GX Processor Thermal Management

The industrial grade processor IC of the cpuModule must receive adequate cooling to ensure proper operation and good reliability. The case temperature of the processor must not exceed +85°C The processor is therefore supplied with an attached fan or heatsink with a thermal resistance of 5° C/W.

NOTE!

This cpuModule is *not* warranted against damage caused by overheating due to improper or insufficient heatsinking or airflow.

The table below shows the maximum ambient temperature allowed vs.  $\theta_{CA}$ .

| Case Temperature 85° C |           | $\theta_{CA}$ for Different Ambient Temperatures (°C/W) |       |       |       |       |  |
|------------------------|-----------|---------------------------------------------------------|-------|-------|-------|-------|--|
| Part Number            | Frequency | 20° C                                                   | 25° C | 30° C | 35° C | 40° C |  |
| CMH6586EX200           | 200 MHz   | 25                                                      | 23    | 21    | 19    | 17    |  |
# **CHAPTER 7: TROUBLESHOOTING**

Many problems you may encounter with operation of your cpuModule are due to common errors. This chapter will help you get your system operating properly.

It contains:

- Common problems and solutions
- Troubleshooting a PC/104 system
- How to obtain technical support
- How to return a product

### **Common Problems and Solutions**

The following table lists some of the common problems you may encounter while using your cpu-Module, and suggests possible solutions.

If you are having problems with your cpuModule, please review this table *before* contacting technical support.

| Problem                                                                  | Cause                                                                                                  | Solution                                                                                                    |
|--------------------------------------------------------------------------|----------------------------------------------------------------------------------------------------|----------------------------------------------------------------------------------------------------|
| cpuModule "will not boot"                                                | no power or wrong polarity                                                                             | check for correct power on PC/104 bus connectors                                                                                                    |
|                                                                          | incorrect Setup<br>(video disabled, etc.)                                                              | install jumper JP5;reboot and press {Del}<br>key to run Setup                                                                                         |
|                                                                          | defective or mis-connected de-<br>vice on bus                                                          | check for misaligned bus connectors;<br>remove other cards from stack                                                                                 |
|                                                                          | cable connected backwards                                                                              | verify all cables are connected correctly                                                                                                    |
|                                                                          | SSD installed backwards                                                                                | check for an SSD memory installed in socket backwards                                                                                                 |
| does not recognize Setup changes                                         | jumper JP5 installed                                                                                   | turn off power, remove JP5, reboot                                                                                                    |
| will not boot from particu-<br>lar drive or device                       | device not bootable                                                                                    | use sys command on drive or re-format the device using the /s switch                                                                                  |
|                                                                          | device not formatted                                                                                   | format drive using /s switch                                                                                                    |
|                                                                          | power not connected to boot drive                                                                      | connect power cable to floppy or hard drive                                                                                                    |
| Atmel Flash shows disk<br>space available, but it can-<br>not be written | part smaller than 1.44MB was<br>formatted as 1.44MB; it will<br>show space available even<br>when full | ignore "disk space remaining" messages<br>from DOS<br>REMEMBER! A bootable disk contains 3<br>hidden files plus format info, totalling<br>about 150kB |
| will not boot from DiskOn-<br>Chip®                                      | DiskOnChip® is not the only hard drive in system                                                       | disable other hard drive(s) in system                                                                                                    |
|                                                                          | using wrong DiskOnChip®<br>device (not 32 pin)                                                         | change to correct (32 pin) DiskOnChip®                                                                                                    |
|                                                                          | Boot device not set to Hard<br>disk                                                                    | run Setup and set boot device to Hard<br>Drive                                                                                                    |

| erratic operation                       | excessive bus loading                       | reduce number of PC/104 modules in<br>stack;<br>remove termination components from bus<br>signals;<br>remove any power supply bus termina-<br>tions  |
|-----------------------------------------|---------------------------------------------|----------------------------------------------------------------------------------------------------|
|                                         | power supply noise                          | examine power supply output with oscillo-<br>scope; glitches below 4.75Vdc will trigger<br>a reset; add bypass caps                                  |
|                                         | power supply limiting                       | examine power supply output with oscillo-<br>scope; check for voltage drop below 4.75V<br>when hard drive or floppy drive starts; add<br>bypass caps |
|                                         | temperature too high                        | add fan, processor heatsink, or other cool-<br>ing device(s)                                                                                         |
|                                         |                                             | See 686GX ProcessorThermal Manage-<br>ment.                                                                                                    |
|                                         | memory address conflict                     | check for two hardware devices (e.g.<br>Ethernet, SSD, Arcnet, PCMCIA) trying<br>to use the same memory address                                      |
|                                         |                                             | check for two software devices (e.g.<br>EMM386, PCMCIA drivers, etc.) trying to<br>use the same memory addresses                                     |
|                                         |                                             | check for hardware and software devices<br>trying to use the same memory address                                                                     |
|                                         |                                             | check for an address range shadowed (see<br>Advanced Setup screen) while in use by<br>another hardware or software device                            |
|                                         | I/O address conflict                        | check for another module trying to use I/O<br>addresses reserved for the cpuModule be-<br>tween 010h and 01Fh                                        |
|                                         |                                             | check for two modules (e.g. dataModules,<br>PCMCIA cards, Ethernet) trying to use the<br>same I/O addresses                                          |
| keyboard does not work                  | keyboard interface damaged by misconnection | check if keyboard LEDs light                                                                                                    |
|                                         | wrong keyboard type                         | verify keyboard is an 'AT' type or switch to<br>'AT' mode                                                                                            |
| Windows 3.1x installation program hangs | smartdrive enabled                          | remove smartdrive command from con-<br>fig.sys, reboot, run install program                                                                          |
| floppy drive light always on            | cable misconnected                          | check for floppy drive cable connected backwards                                                                                                    |

| two hard drives will not work, but one does          | both drives configured for master          | set one drive for master and the other for<br>slave operation (consult drive documenta-<br>tion)            |
|------------------------------------------------------|--------------------------------------------|----------------------------------------------------------------------------------------------------|
| floppy does not work                                 | "data error" due to drive up-<br>side down | orient drive properly (upright or on its side)                                                              |
| will not boot when video<br>card is removed          | illegal calls to video controller          | look for software trying to access non-ex-<br>istent video controller for video, sound, or<br>beep commands |
| won't boot from PCMCIA<br>hard drive                 | booting from PCMCIA is not supported       | boot from SSD, use autoexec.bat to load<br>PCMCIA drivers, run application from<br>PCMCIA card              |
| COM port will not work in RS422 or RS485 modes       | not configured for RS422/485               | correctly configure serial port in Setup program                                                            |
| COM port will not transmit<br>in RS422 or RS485 mode | not enabling transmitters                  | control RTS* bit of Modem Control Reg-<br>ister to enable transmitters; see Serial Port<br>descriptions     |
| date and time not saved<br>when power is off         | no backup battery                          | connect a backup battery to the Multifunc-<br>tion connector                                                |
| cannot enter bios                                    | quick boot enabled with no hard drives     | install JP5, reboot, and run qboot.exe and reboot.                                                          |

### Troubleshooting a PC/104 System

If you have reviewed the preceding table and still cannot isolate the problem with your cpuModule, please try the following troubleshooting steps. Even if the resulting information does not help you find the problem, it will be very helpful if you contact technical support.

**Simplify the system**. Remove items one at a time and see if one particular item seems to cause the problem.

Swap components. Try replacing items in the system one-at-a-time with similar items.

### How to Obtain Technical Support

If after following the above steps, you still cannot resolve a problem with your cpuModule, please assemble the following information:

- cpuModule model, BIOS version, and serial number
- list of all boards in system
- list of settings from cpuModule Setup program
- printout of autoexec.bat and config.sys files (if applicable)
- description of problem
- circumstances under which problem occurs

Then contact factory technical support:

| Phone:  | 814 234-8087        |
|---------|---------------------|
| Fax:    | 814 234-5218        |
| E-mail: | techsupport@rtd.com |

#### How to Return a Product

| NOTE! | You <i>must</i> have authorization from the factory in the form of an RMA# |
|-------|----------------------------------------------------------------------------|
|       | before returning any item for any reason!                                  |

If you wish to return a product to the factory for service, please follow this procedure:

- 1) Read the Limited Warranty to familiarize yourself with our warranty policy.
- 2) Contact the factory for a Return Merchandise Authorization (RMA) number.
- 3) Write a detailed description of the situation or problem. Include as much information as possible!
- 4) List the name of a contact person, familiar with technical details of the problem or situation, along with their phone and fax numbers, address, and e-mail address (if available).
- 5) List your shipping address!!
- 6) Indicate the shipping method you would like used to return the product to you. *We will not ship by next-day service without your pre-approval.*
- 7) Carefully package the product, *using proper anti-static packaging*.
- 8) Write the RMA number in large (1") letters on the outside of the package.
- 9) Return the package to:

RTD Embedded Technologies, Inc. 103 Innovation Blvd. State College PA 16803-0906 USA

## **CHAPTER 8: LIMITED WARRANTY**

RTD Embedded Technologies, Inc. warrants the hardware and software products it manufactures and produces to be free from defects in materials and workmanship for one year following the date of shipment from RTD Embedded Technologies, INC. This warranty is limited to the original purchaser of product and is not transferable.

During the one year warranty period, RTD Embedded Technologies will repair or replace, at its option, any defective products or parts at no additional charge, provided that the product is returned, shipping prepaid, to RTD Embedded Technologies. All replaced parts and products become the property of RTD Embedded Technologies. Before returning any product for repair, customers are required to contact the factory for an RMA number.

THIS LIMITED WARRANTY DOES NOT EXTEND TO ANY PRODUCTS WHICH HAVE BEEN DAMAGED AS A RESULT OF ACCIDENT, MISUSE, ABUSE (such as: use of incorrect input voltages, improper or insufficient ventilation, failure to follow the operating instructions that are provided by RTD Embedded Technologies, "acts of God" or other contingencies beyond the control of RTD Embedded Technologies), OR AS A RESULT OF SERVICE OR MODIFICATION BY ANYONE OTHER THAN RTD Embedded Technologies. EXCEPT AS EXPRESSLY SET FORTH ABOVE, NO OTHER WARRANTIES ARE EXPRESSED OR IMPLIED, INCLUDING, BUT NOT LIMITED TO, ANY IMPLIED WARRANTIES OF MERCHANTABILITY AND FIT-NESS FOR A PARTICULAR PURPOSE, AND RTD Embedded Technologies EXPRESSLY DIS-CLAIMS ALL WARRANTIES NOT STATED HEREIN. ALL IMPLIED WARRANTIES, INCLUDING IMPLIED WARRANTIES FOR MECHANTABILITY AND FITNESS FOR A PARTICULAR PURPOSE, ARE LIMITED TO THE DURATION OF THIS WARRANTY. IN THE EVENT THE PRODUCT IS NOT FREE FROM DEFECTS AS WARRANTED ABOVE, THE PURCHASER'S SOLE REMEDY SHALL BE REPAIR OR REPLACEMENT AS PROVID-ED ABOVE. UNDER NO CIRCUMSTANCES WILL RTD Embedded Technologies BE LIABLE TO THE PURCHASER OR ANY USER FOR ANY DAMAGES. INCLUDING ANY INCIDEN-TAL OR CONSEQUENTIAL DAMAGES, EXPENSES, LOST PROFITS, LOST SAVINGS, OR OTHER DAMAGES ARISING OUT OF THE USE OR INABILITY TO USE THE PRODUCT.

SOME STATES DO NOT ALLOW THE EXCLUSION OR LIMITATION OF INCIDENTAL OR CONSEQUENTIAL DAMAGES FOR CONSUMER PRODUCTS, AND SOME STATES DO NOT ALLOW LIMITATIONS ON HOW LONG AN IMPLIED WARRANTY LASTS, SO THE ABOVE LIMITATIONS OR EXCLUSIONS MAY NOT APPLY TO YOU.

THIS WARRANTY GIVES YOU SPECIFIC LEGAL RIGHTS, AND YOU MAY ALSO HAVE OTHER RIGHTS WHICH VARY FROM STATE TO STATE.

RTD Embedded Technologies, Inc. 103 Innovation Blvd. State College PA 16803-0906 USA Our website: www.rtd.com